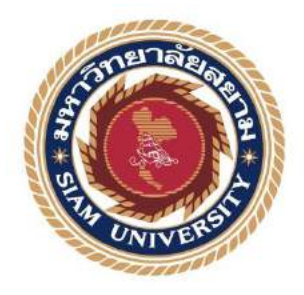

# รายงานการปฏิบัติงานสหกิจศึกษา

การบันทึกบัญชีค่าใช้จ่ายโดยใช้โปรแกรมบัญชี AFIS

EXPENSE ACCOUNTING IN AFIS PRODRAM

โดย

ຈືຕຮໍ່ລາຍາ

นางสาว สุทัตตา

รหัส 6004300084

รายงานนี้เป็นส่วนหนึ่งของรายวิชาสหกิจศึกษา

ภาควิชาการบัญชี

คณะบริหารธุรกิจ มหาวิทยาลัยสยาม

ภาคเรียนศึกษา 3 ปีการศึกษา 2562

| หัวข้อชื่อโครงงาน | การบัญชีค่าใช้จ่ายลงในโปรแกรม   | บบัญชี AFIS |
|-------------------|---------------------------------|-------------|
|                   | Expense accounting in AFIS Prop | gram        |
| รายชื่อผู้จัดทำ   | นางสาว สุทัศตา จิตร์ฉายา        | 6004300084  |
| ภาควิชา           | การบัญชี                        |             |
| อาจารย์ที่ปรึกษา  | อาจารย์เบญจมาศ ปานชัย           |             |

อนุมัติให้โครงงานนี้เป็นส่วนหนึ่งของการปฏิบัติงานสหกิจศึกษาภาควิชา บัญชี คณะ บริหารธุรกิจ ประจำภาคการศึกษาที่ 3 ปีการศึกษา 2562

(อาจารย์เบญจมาศ ปานชัย)

คณะกรรมการสอบโครงงาน

<u>วิภาโตน์ พิร์ถแม่นิทักข์</u>พนักงานที่ปรึกษา

( นางสาววิภารัตน์ ทิฐิธรรมพิทักษ์ )

.....กรรมการกลาง ( อาจารย์ปรัชญา ปิ่นมณี )

..ผู้ช่วยอธิการบดีและผู้อำนวยการสำนักสหกิจศึกษา

( ผู้ช่วยศาสตราจารย์ .คร.มารุจ ลิมปะวัฒนะ)

ชื่อโครงงานะการบัญชีค่าใช้จ่ายลงในโปรแกรมบัญชี AFISชื่อนักศึกษา: นางสาวสุทัตตา จิตร์ฉายาอาจารย์ที่ปรีกษา: อาจารย์เบญจมาศ ปานชัยระดับการศึกษา: ปริญญาตรีภาควิชา: การบัญชีคณะ: บริหารธุรกิจภาคการศึกษา/ปีการศึกษา: 3/2562

#### บทคัดย่อ

บริษัท อสมท จำกัด (มหาชน) ทำรุรกิจเกี่ยวกับ กิจการโทรทัศน์ กิจการวิทยุกระจายเสียง ได้แก่ บริษัท บางกอกเอ็นเตอร์เทนเม้นต์ จำกัด และ บริษัท ทรู วิชั่นส์ เกเบิ้ล จำกัด (มหาชน)

จากการปฏิบัติงานในรายงานการปฏิบัติสหกิจศึกษา มหาวิทยาลัยสยาม ณ บริษัท อสมท จำกัด (มหาชน) ครั้งนี้ ได้รับมอบหมายในคำแหน่งงานผู้ช่วยพนักงานบัญชี โดยได้รับมอบหมาย เกี่ยวข้องกับการบันทึกบัญชีสำหรับรายการเบิกเงินค่าใช้จ่าย โดยการใช้โปรแกรมสำเร็จรูปทางการ บัญชี AFIS (Accounting and Financial Information System)

ซึ่งผู้จัดทำหวังเป็นอย่างยิ่งว่าการปฏิบัติโครงงานสหกิจครั้งนี้จะสามารถนำประสบการณ์ที่ ใค้รับทั้งหมดไปปรับใช้ในการทำงานในวิชาชีพบัญชีและเป็นประโยชน์ต่อผู้ที่นำไปศึกษาเพิ่มเติม ต่อไป

กำลำคัญ : มาตรฐานการบัญชี การบันทึกบัญชีค่าใช้จ่ายโดยใช้โปรแกรมบัญชี AFIS

ผู้ตรวจ

| Title                  | : Expense Accounting in AFIS Program |
|------------------------|--------------------------------------|
| Ву                     | : Ms. Suthudta Jitchaya              |
| Advisor                | : Ms. Benchamat Panchai              |
| Degree                 | : Bachelor of Accounting             |
| Major                  | : Accounting                         |
| Faculty                | : Business Administration            |
| Semester/Academic Year | : 3/2019                             |

#### Abstract

MCOT Public Company Limited. handles business for television business and radio broadcasting business including Bangkok Entertainment Company Limited and True Visions Cable Public Company Limited.

During the internship for Cooperative Education, Siam University at MCOT Public Company Limited, the author was assigned to the position of accountant assistant with duties related to accounting records. For expense reimbursement items, the intern used an accounting software called AFIS (Accounting and Financial Information System).

The author hoped that the experience given from the company will be useful and adaptable in future work the accounting field and be beneficial for others interested in learning about this topic.

Keywords: Accounting Standards, Expense accounting in AFIS Program

| Approved By |   |
|-------------|---|
| d           |   |
| <br>        | • |

#### กิตติกรรมประกาศ

#### (Acknowledgement)

การที่ผู้จัดทำได้มาปฏิบัติงานในโครงงานสหกิจศึกษา ณ บริษัท อสมท จำกัด (มหาชน) ตั้งแต่วันที่ 1 กรกฎาคม พ.ศ.2563 ถึงวันที่ 16 ตุลาคม พ.ศ.2563 ส่งผลให้ผู้จัดทำได้รับความรัก ประสบการณ์ต่างๆที่เป็นประโยชน์ต่อการเรียนและการปฏิบัติงานในอนาคต เกี่ยวกับกาปฏิบัติงาน ด้านการทำบัญชี ณ บริษัท อสมท จำกัด (มหาชน) ที่ได้สอน ได้เรียนรู้งาน และปัญหาที่พบในการ ทำงาน จึงขอขอบคุณมา ณ ที่นี้ และสนับสนุนจากหลายฝ่าย

| 1. นางสาววิภารัตน์ | ทิฐิธรรมพิทักษ์ | ตำแหน่ง    | ผู้จัดการส่วนบัญชีการเงิน |
|--------------------|-----------------|------------|---------------------------|
| 2. นางสาวธารทิพย์  | อยู่ประเสริฐ    | ตำแหน่ง    | ฝ่ายบัญชี                 |
| 3. นายเอกลักษณ์    | รัตนะ           | ตำแหน่ง    | ฝ่ายบัญชี                 |
| 4.นางสาวศรีสุคนธ์  | เปลี่ยนสนิท     | ตำแหน่ง    | ฝ่ายบัญชี                 |
| 5.นางสาวอริญรคา    | สุวรรณมาย       | ตำแหน่ง    | ฝ่ายบัญชี                 |
| 6.นางสาวสุชาวดี    | สมพงษ์          | ตำแหน่ง    | ฝ่ายบัญชี                 |
| 7.นางสาวขนิษฐา     | พรภัทรยุทธ      | ตำแหน่ง    | ฝ่ายบัญชี                 |
| 8.อาจารย์เบญจมาศ   | ปานชัย          | อาจารย์ที่ | ปรึกษา                    |

และบุคคลท่านอื่นๆที่ไม่ได้กล่าวนามทุกท่านที่ได้ให้คำแนะนำช่วยเหลือในการจัดทำ รายงาน ผู้จัดทำขอขอบพระคุณผู้ที่มีส่วนเกี่ยวข้องทุกท่านที่มีส่วนร่วมในการให้ข้อมูลและเป็นที่ ปรึกษาในการทำรายงานฉบับนี้จนเสร็จสมบูรณ์ตลอดจนให้การดูแลและให้ความเข้าใจในชีวิตการ ทำงานจริงซึ่งผู้จัดทำขอขอบพระคุณเป็นอย่างสูงไว้ ณ ที่นี้ด้วย

ผู้จัดทำรายงาน

นางสาวสุทัตตา จิตร์ฉายา 6004300084

วันที่ 31 ตุลาคม พ.ศ.2563

|    |     | <b>J</b> |
|----|-----|----------|
| สา | เรา | Jญ       |

| จดหมายนำส่งรายงาน                                        |
|----------------------------------------------------------|
| กิตติกรรมประกาศ                                          |
| บทกัดย่อ ค                                               |
| Abstract                                                 |
| บทที่ 1 บทนำ                                             |
| 1.1 ประวัติความเป็นมาและความสำคัญของปัญหา1               |
| 1.2 วัตถุประสงค์ของโครงงาน2                              |
| 1.3 ขอบเขตของโครงงาน2                                    |
| 1.4 ประโยชน์ที่ได้รับ                                    |
| บทที่ 2 การทบทวนเอกสารและวรรณกรรมที่เกี่ยวข้อง           |
| 2.1 การทบทวนเอกสาร                                       |
| 2.1.1 รายละเอียดเกี่ยวกับโปรแกรมที่ใช้ในการปฏิบัติงาน    |
| 2.2 วรรณกรรมที่เกี่ยวข้อง4                               |
| 2.2.1 รายการค่าใช้จ่าย4                                  |
| บทที่ 3 รายละเอียดการปฏิบัติงาน                          |
| 3.1 ชื่อและที่ตั้งของสถานประกอบการ5                      |
| 3.2 ลักษณะการประกอบการผลิตภัณฑ์การให้บริการหลักขององค์กร |
| 3.3 รูปแบบการจัดองค์กรและการบริหารงานขององค์กร           |
| 3.4 ตำแหน่งและลักษณะงานที่นักศึกษาได้รับมอบหมาย10        |
| 3.5 ชื่อและตำแหน่งของพนักงานที่ปรึกษา10                  |
| 3.6 ระยะเวลาที่ปฏิบัติงาน10                              |
| 3.7 ขั้นตอนและวิธีการคำเนินงาน11                         |
| 3.8 อุปกรณ์และเครื่องมือที่ใช้11                         |

หน้า

| สารบัญ(ต่อ)                         |     |
|-------------------------------------|-----|
| บทที่ 4 ผลการปฏิบัติงานตามโครงการ   |     |
| 4.1 การจัดทำสมุครายวัน – ก่าใช้จ่าย | .12 |
| บทที่ 5 สรุปผลและข้อเสนอแนะ         |     |
| 5.1 สรุปผลโครงงานหรืองานวิจัย       | .26 |
| 5.2 สรุปผลการปฏิบัติงานสหกิงศึกษา   | 27  |
| บรรณานุกรม                          | 28  |
| ภาคผนวก                             | 29  |
| ประวัติผู้เขียน                     | 34  |
|                                     |     |

# สารบัญตราง

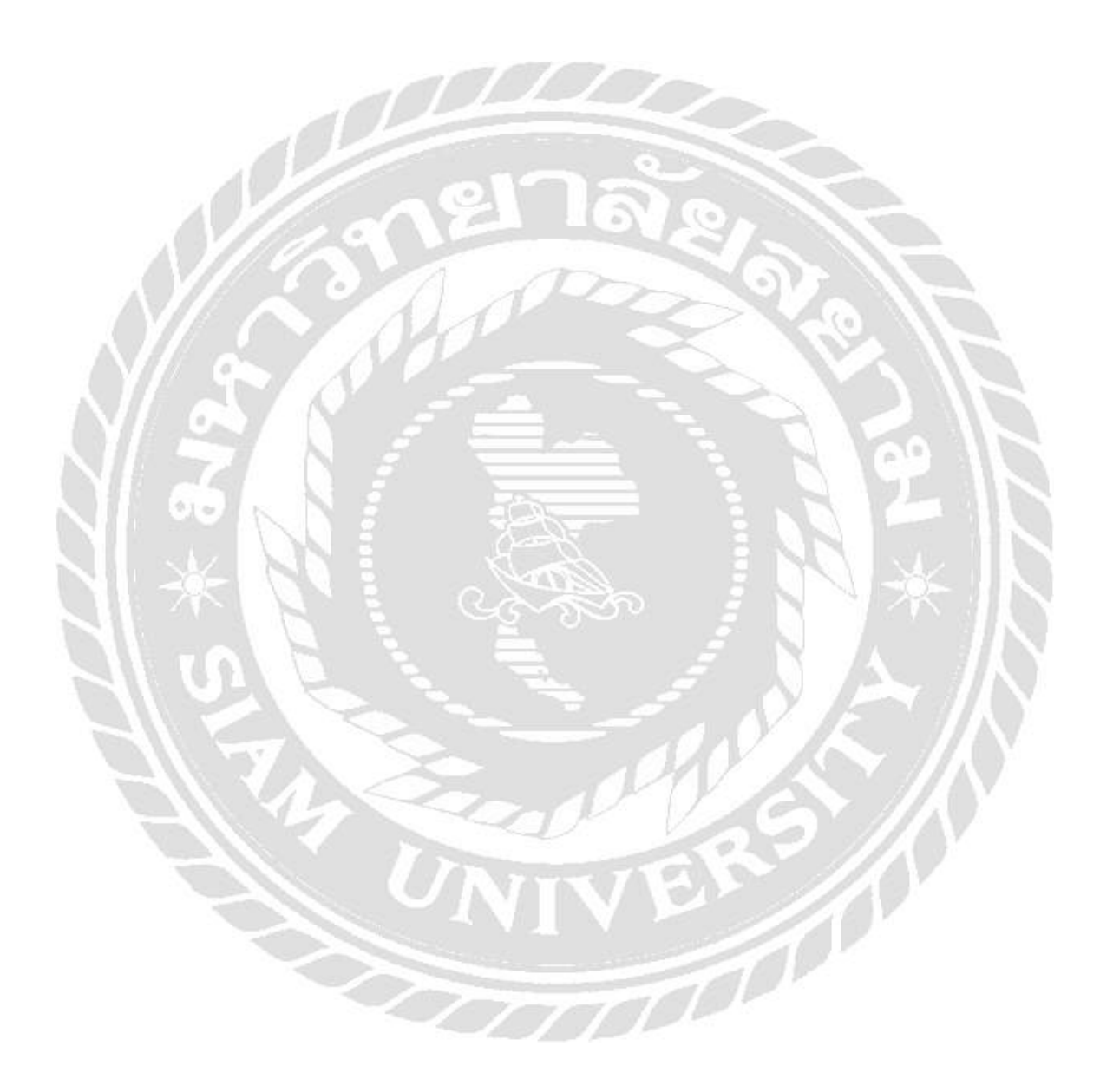

# สารบัญรูปภาพ

หน้า

| รูปภาพที่ 3.1 สัญลักษณ์ บริษัท อสมท จำกัด (มหาชน)           | 5  |
|-------------------------------------------------------------|----|
| รูปภาพที่ 3.2 แผนที่ บริษัท อสมท จำกัด (มหาชน)              | 5  |
| รูปภาพที่ 3.3 บริษัท อสมท จำกัด (มหาชน)                     | 6  |
| รูปภาพที่ 3.4 แผนผังองค์กร บริษัท อสมท จำกัด (มหาชน)        | 8  |
| รูปภาพที่ 3.5 แผนผังฝ่ายบัญชี บริษัท อสมท จำกัด (มหาชน)     | 9  |
| รูปภาพที่ 4.1 เอกสารแนบใบสำคัญโอนเงิน                       | 13 |
| รูปภาพที่ 4.2 เอกสารใบขอเบิก                                |    |
| รูปภาพที่ 4.3 โปรแกรมสำเร็จรูปทางบัญชี AFIS                 | 14 |
| รูปภาพที่ 4.4 เข้ารหัสผู้ใช้งาน                             | 14 |
| รูปภาพที่ 4.5 หน้าระบบบัญชีสำเร็จรูป AFIS                   | 15 |
| รูปภาพที่ 4.6 เลือกระบบบัญชีแยกประเภททั่วไป                 |    |
| รูปภาพที่ 4.7 เลือกรูปแบบการบันทึกข้อมูลทางการเงิน          | 16 |
| รูปภาพที่ 4.8 เลือกรูปแบบการบันทึกสมุดรายวัน                | 17 |
| รูปภาพที่ 4.9 เลือกรูปแบบสมุดรายวัน                         |    |
| รูปภาพที่ 4.10 หน้าระบบบัญชีสำเร็จรูป AFIS                  | 18 |
| รูปภาพที่ 4.11 เลือกเพิ่มรายการใหม่                         |    |
| รูปภาพที่ 4.12 หน้าบันทึกสมุดรายวัน                         |    |
| รูปภาพที่ 4.13 บันทึกเอกสารลงโปรแกรม AFIS                   | 20 |
| รูปภาพที่ 4.14 บันทึกเอกสารลงโปรแกรม AFIS                   | 21 |
| รูปภาพที่ 4.15 การเพิ่มรายการใหม่                           |    |
| รูปภาพที่ 4.16 หน้าบันทึกสมุดรายวัน                         |    |
| รูปภาพที่ 4.17 บันทึกเอกสารลงโปรแกรม AFIS                   |    |
| รูปภาพที่ 4.18 บันทึกเอกสารลงโปรแกรม AFIS                   |    |
| รูปภาพที่ 4.19 ใบสำคัญบันทึกบัญชี บริษัท อสมท จำกัด (มหาชน) | 25 |
| ภาคผนวก                                                     | 29 |
| รูปภาพ บริษัท อสมท จำกัด (มหาชน)                            | 30 |
| รูปภาพขณะปฏิบัติงาน                                         | 31 |

บทที่ 1

#### บทนำ

#### 1.1 ประวัติความเป็นมาและความสำคัญของปัญหา

บริษัทให้บริการจัดทำบัญชี โดยผู้มีความชำนาญและเชี่ยวชาญ ด้านมาตรฐานการ บัญชีและภาษีอากรที่มีประสบการณ์ เพื่อให้ผู้บริหารทราบถึงผลการคำเนินงานฐานะการเงินของ กิจการรวมถึงสภาพกล่องทางด้านการเงินและใช้สิทธิลดหย่อนด้านภาษีให้ถูกต้องกรบถ้วนโดยเริ่ม ตั้งแต่ การกำหนดขอบเขตกวามรับผิดชอบของบริษัทในการให้บริการจัดทำบัญชี ได้แก่ ลูกก้า การ จัดทำบัญชีด้วยระบบกอมพิวเตอร์โดยใช้โปรแกรมบัญชีที่ผ่านการขอมรับจากกรมสรรพากรและ กระบวนการทำงานของโปรแกรมมีการเชื่อมโยงข้อมูลจากระบบลูกหนี้ และการลงรายการบัญชีใน สมุครายวันในระบบบัญชีแยกประเภท เพื่อออกรายงานทางการเงินได้ทันที จึงช่วยลดขั้นตอนของ กระบวนการทำงานและเพิ่มความถูกต้อง กรบถ้วน ของรายงานทางการเงินได้ทันทีจึงชี้นรวมทั้งการยื่น งบการเงินต่อกรมพัฒนาธุรกิจการก้า การยื่นแบบแสดงรายการเสียภาษีและกฎหมายอื่นที่เกี่ยวข้อง ทุกประเภท

จากการเข้าร่วมโครงการสหกิจศึกษาได้รับมอบหมายให้เข้าปฏิบัติงาน ณ บริษัท อสมท จำกัด (มหาชน) ซึ่งทางบริษัท มีแผนกต่างๆ อาทิ ฝ่ายทรัพยากรมนุษย์/การเงิน ฝ่ายการตลาด ฝ่ายเทคโนโลยีและสารสนเทศ ฝ่ายบัญชี เป็นต้น ทางผู้จัดทำในฐานะนักศึกษาสหกิจศึกษา สาขา บัญชี จึงได้เข้าร่วมปฏิบัติงานจริงในแผนก บัญชีค่าใช้จ่าย ผู้จัดทำได้รับหน้าที่ คือ จัดทำสมุด รายวัน-ค่าใช้จ่าย และ ได้เช็กใบกำกับภาษีซื้อมูลค่าเพิ่ม บริษัท อสมท จำกัด ซึ่งได้มีการนำ โปรแกรมสำรีจรูป AFIS (Accounting and Financial Information System) และจัดเอกสาร

ดังนั้นจึงกล่าวได้ว่า ผู้จัดทำได้นำวิชาความรู้จากห้องเรียนไปทำงานด้านบัญชีได้จริงใน สถานประกอบการและสามารถนำประสบการณ์ที่ได้รับจากสถานประกอบการไปปรับใช้กับการ ทำงานจริงในอนากต ด้วยเหตุนี้ผู้จัดทำจึงสนใจที่จะทำการศึกษาถึงขั้นตอนการจัดทำสมุดรายวัน-ก่าใช้จ่ายของบริษัทต่างๆ เพื่อพัฒนาความรู้ทางด้านวิชาชีพจากประสบการณ์จริงและสามารถนำไป ประยุกต์ใช้ในการทำงานในอนากต

#### 1.2 วัตถุประสงค์ของโครงงาน

- เพื่อศึกษาการจัดทำเอกสารทางบัญชีเกี่ยวกับค่าใช้จ่าย
- เพื่อศึกษาขั้นตอนการจัดทำสมุครายวัน-ก่าใช้จ่าย
- 3) เพื่อศึกษาการใช้โปรแกรมสำเร็จรูปทางการบัญชี AFIS บันทึกในส่วนค่าใช้จ่าย
- เพื่อช่วยลดเวลาให้สถานประกอบการโดยจัดทำคู่มือในการปฏิบัติงานที่เกี่ยวกับ การบันทึกบัญชีค่าใช้จ่าย โดยใช้โปรแกรมบัญชี AFIS

#### 1.3 ขอบเขตของโครงงาน

- ทำการบันทึกข้อมูลรายการค่าใช้ง่าย ด้วยโปรแกรมสำเร็จรูปทางบัญชี AFIS
- 2) บันทึกเอกสารที่เกี่ยวข้องกับค่าใช้ง่าย ด้วยโปรแกรมสำเร็จรูปทางบัญชี AFIS
- ความรู้ ความเข้าใจ เกี่ยวกับเอกสารในการทำการบัญชีและเอกสารที่เกี่ยวข้อง

## 1.4 ประโยชน์ที่คาดว่าจะได้รับ

- ทำให้ได้รู้จักเอกสารทางบัญชี เกี่ยวกับค่าใช้จ่าย
- เข้าใจถึงขั้นตอนการจัดทำสมุดรายวัน-ก่าใช้จ่าย
- เข้าใจถึงระบบการทำงานบันทึกข้อมูลในส่วนของค่าใช่ง่ายของโปรแกรม สำเร็จรูปทางบัญชี AFIS
- มีคู่มือเพื่อลดเวลาสำหรับพนักงานและนักศึกษาฝึกงานที่ได้เข้ามาทำงานที เกี่ยวกับการบัญชีค่าใช้ง่าย โดยใช้โปรแกรมสำเร็จรูปทางบัญชี AFIS

## บทที่ 2

# การทบทวนเอกสาร/วรรณกรรมที่เกี่ยวข้อง

#### 2.1 การทบทวนเอกสาร

## 2.1.1 รายละเอียดเกี่ยวกับโปรแกรมที่ใช้ในการปฏิบัติงาน

โปรแกรมสำร็จรูป AFIS (Accounting and Financial Information System) เป็นเครื่องมือ ช่วยในการทำงานมีขั้นตอนที่ไม่ซับซ้อนและใช้เวลาในการปฏิบัติงานที่รวดเร็ว ซึ่งผู้จัดทำสามารถ ปฏิบัติตามระบบของกิจการได้จริง

## ตัวโปรแกรมประกอบด้วย ระบบงานหลัก 12 ระบบดังนี้

- 1. บันทึกข้อมูลหลัก
- 2. ระบบบริหารสินค้าคงคลัง
- ระบบเจ้าหนึ่
- 4. ระบบลูกหนึ่
- 5. ระบบบริหารการเงิน
- ระบบเงินเดือนและค่าแรง
- 7. ระบบงานโครงการ(IMC)
- 8. ระบบบัญชีภาษีอากร
- ระบบบัญชีแยกประเภททั่วไป
- 10. ระบบวิเคราะห์ข้อมูลทางการเงิน
- 11. พิมพ์สลิปเงินเดือน(รายบุคคล)
- 12. รายงานเงินยืมทครอง(รายบุคคล)

## 2.2 วรรณกรรมที่เกี่ยวข้อง

#### 2.2.1 รายการค่าใช้จ่าย

ค่าใช้จ่าย หมายถึง ต้นทุนของสินค้าหรือบริการที่กิจการได้จ่ายไปเพื่อก่อให้เกิดรายได้ ซึ่ง มีผลทำให้สินทรัพย์สุทธิของกิจการลดลง สามารถแบ่งก่าใช้จ่ายของกิจการได้ดังนี้

1.**ต้นทุนสินค้าที่ขาย** หมายถึง ราคาทุนของสินค้าที่ขายไป ซึ่งประกอบด้วยค่าใช้ง่ายต่างๆ ที่กิจการง่ายไปเพื่อให้สินค้าอยู่ในสภาพพร้อมขาย เช่น ค่าขนส่งสินค้าเข้า ค่าภาษีศุลกากร เป็นต้น

2**. ค่าใช้จ่ายในการขาย** หมายถึง ค่าใช้จ่ายต่างๆที่เกี่ยวข้องกับการขายสินค้า ได้แก่ ค่า โฆษณาเงินเดือนพนักงาน ค่านายหน้า ค่าขนส่งสินค้าให้ถูกค้า เป็นต้น

3.**ค่าใช้จ่ายในการบริการ** หมายถึง ค่าใช้จ่ายเกี่ยวกับการบริหารงานของฝ่ายบริหาร เช่น เงินเดือนผู้บริหาร เงินเดือนพนักงานที่ปฏิบัติงานในสำนักงาน ค่าเช่าสำนักงาน ค่าเสื่อมราคา อุปกรณ์สำนักงาน

เป็นต้น

4.**ค่าใช้จ่ายอื่นๆ** หมายถึง ค่าใช้จ่ายที่นอกเหนือจากค่าใช้จ่ายข้างต้น เช่น ดอกเบี้ยจ่าย ผล ขาดทุนจากราคาหลักทรัพย์ในตลาดลดลง ขาดทุนจากการขายสินทรัพย์ เป็นต้น

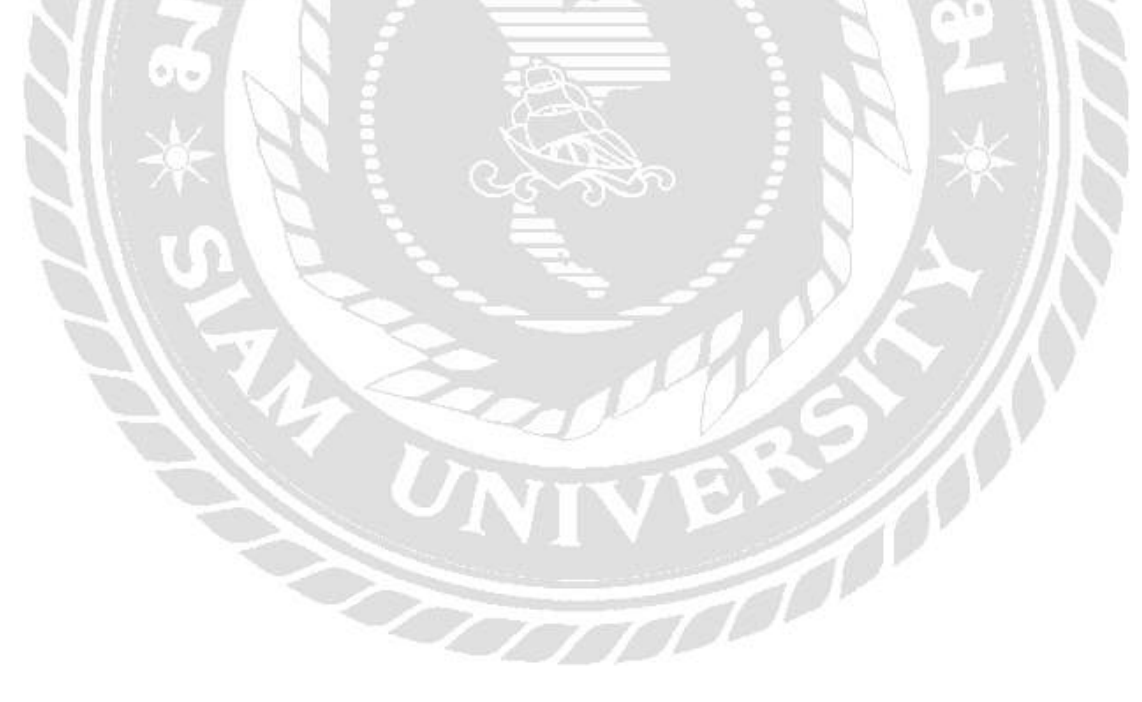

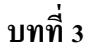

รายละเอียดการปฏิบัติงาน

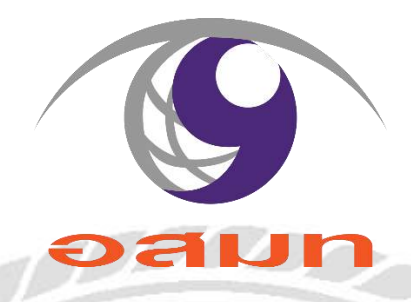

รูปที่ 3.1 สัญลักษณ์ บริษัท อสมท จำกัด(มหาชน)

3.1 ชื่อและที่ตั้งของสถานประกอบการ

ชื่อสถานประกอบการ

: บริษัท อสมท จำกัด (มหาชน)

ที่อยู่สถานประกอบการ

: 63/1 ถนนพระราม9 แขวงห้วยขวาง เขตห้วยขวาง กรุงเทพมหานคร 10310 สำนักงานใหญ่

โทรศัพท์

โทรสาร

: 0-2201-6000

: 0-2245-1435

: coutact@mcot.net

อีเมล์

ເວລາກຳກາຮ

: วันจันทร์-วันศุกร์ เวลา 9.00-17.00 น.

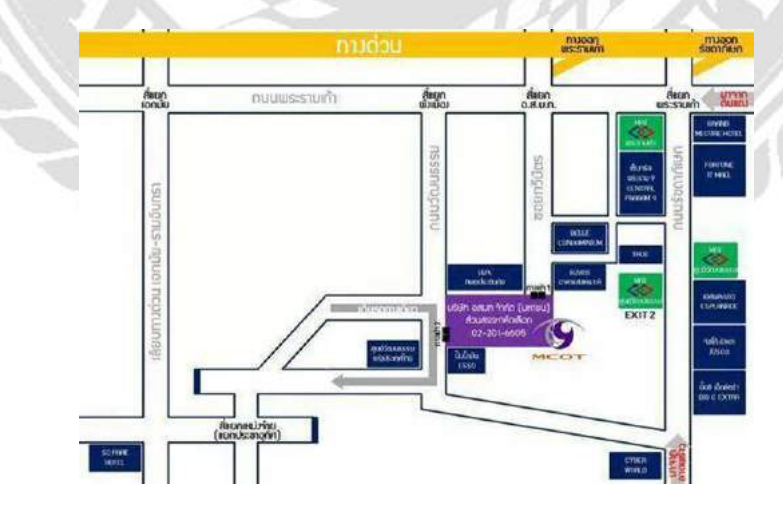

รูปที่ 3.2 แผนที่ บริษัท อสมท จำกัด(มหาชน)

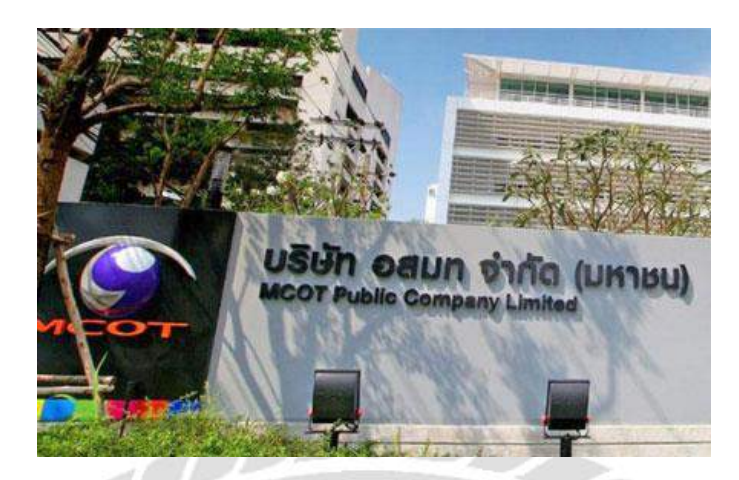

รูปที่ 3.3 บริษัท อสมท จำกัด(มหาชน)

#### 3.2 ลักษณะการประกอบการผลิตภัณฑ์การให้บริการหลักขององค์กร

| คำขวัญ          | ก้าวไกลรับใช้ประชาชน                                     |
|-----------------|----------------------------------------------------------|
| สโกแกนของสถานี  | โมเดิร์นในน์ทีวี โทรทัศน์แห่งกวามทันสมัยสังคมอุดมปัญญา   |
| วิสัยทัศน์      | องค์กรสื่อสร้างสรรค์ชั้นนำ Highly Creative Media Company |
| ค่านิยม(Values) | MCOT+S                                                   |

M Modernity (ทันสมัย)

- มีแนวกิดและทัศนุคติที่ทันสมัย ก้าวหน้า นำการเปลี่ยนแปลง
- ใฝ่เรียนรู้ และพัฒนาตนเองอย่างต่อเนื่อง
- C Creativity (สร้างสรรค์ และนวัตกรรม)
  - มีความคิดสร้างสรรค์ในงาน
  - มุ่งเน้นนวัตกรรม
- O Operational Excellence (ความเป็นเลิศในการปฏิบัติงาน)
  - ปฏิบัติงานโดยมุ่งเน้นผลสำเร็จตามเป้าหมายสูงสุดขององก์กร
  - มีความรับผิดชอบต่อหน้าที่ ตรงต่อเวลา
- T Transparency (โปร่งใส เป็นธรรม)
  - มีกระบวนการทำงานที่โปร่งใส เป็นธรรม และตรวจสอบได้
  - ประพฤติปฏิบัติตนอยู่ในระเบียบวินัย จริยธรรม และจรรยาบรรณทางวิชาชีพ
  - มีความรับผิดชอบต่อประเทศชาติและสังคม
- +S Service Mind (ทำงานเป็นทีม มีใจบริการ)
  - ทำงานเป็นทีม
  - มีจิตใจให้บริการ

#### จรรยาบรรณความรับผิดชอบต่อประเทศชาติ สังคม และการส่งเสริมนโยบาย

 ปฏิบัติหน้าที่ในการดำเนินกิจการสื่อสารมวลชนโดยคำนึงถึงประโยชน์สาธารณะ และไม่กระทำการใดๆ อันจะก่อให้มีผลเสียหายต่อสังคม ประเทศชาติ ศาสนา และพระมหากษัตริย์

 ส่งเสริมกิจกรรมอันเป็นการอนุรักษ์เอกลักษณ์ไทย รักษาทรัพยากรธรรมชาติและ สิ่งแวคล้อม รวมทั้งกิจกรรมที่เป็นการส่งเสริมคุณภาพชีวิตและจริยธรรมของประชาชน

- ปฏิบัติหน้าที่โดยยึดมั่นในมาตรฐานจริยธรรมอันเป็นค่านิยมหลัก 9 ประการ ดังนี้
   การยึดมั่นในคุณธรรมและจริยธรรม
  - การมีจิตสำนึกที่ดี ชื่อสัตย์ สุจริตและรับผิดชอบ
  - การยึดถือผลประโยชน์ของประเทศชาติเหนือกว่าประโยชน์ส่วนตน และไม่มี
     ผลประโยชน์ทับซ้อน
  - การยืนหยัดทำในสิ่งที่ถูกด้อง เป็นธรรม และถูกกฎหมาย
  - การให้บริการแก่ประชาชนด้วยความรวดเร็ว มีอัธยาศัยและไม่เลือกปฏิบัติ
  - การให้ข้อมูลข่าวสารแก่ประชาชนอย่างครบถ้วนถูกต้อง และไม่บิคเบือน
     ข้อเท็จจริง
  - การมุ่งผลสัมฤทธิ์ของงาน รักษามาตรฐาน มีคุณภาพ โปร่งใสและตรวจสอบได้
  - การยึดมั่นในระบอบประชาธิปไตยอันมีพระมหากษัตริย์ทรงเป็นประมุข
     การยึดมั่นในหลักจรรยาวิชาชีพขององค์กร

 ส่งเสริมให้ทุกฝ่ายได้รับทราบนโยบายรัฐ แนวทางการพัฒนาประเทศตลอดจน ข้อมูลข่าวสารจากทางราชการได้อย่างกว้างขวาง ถูกต้องเป็นธรรมและรวดเร็ว

## 3.3 รูปแบบการจัดองค์การและการบริหารงานขององค์กร

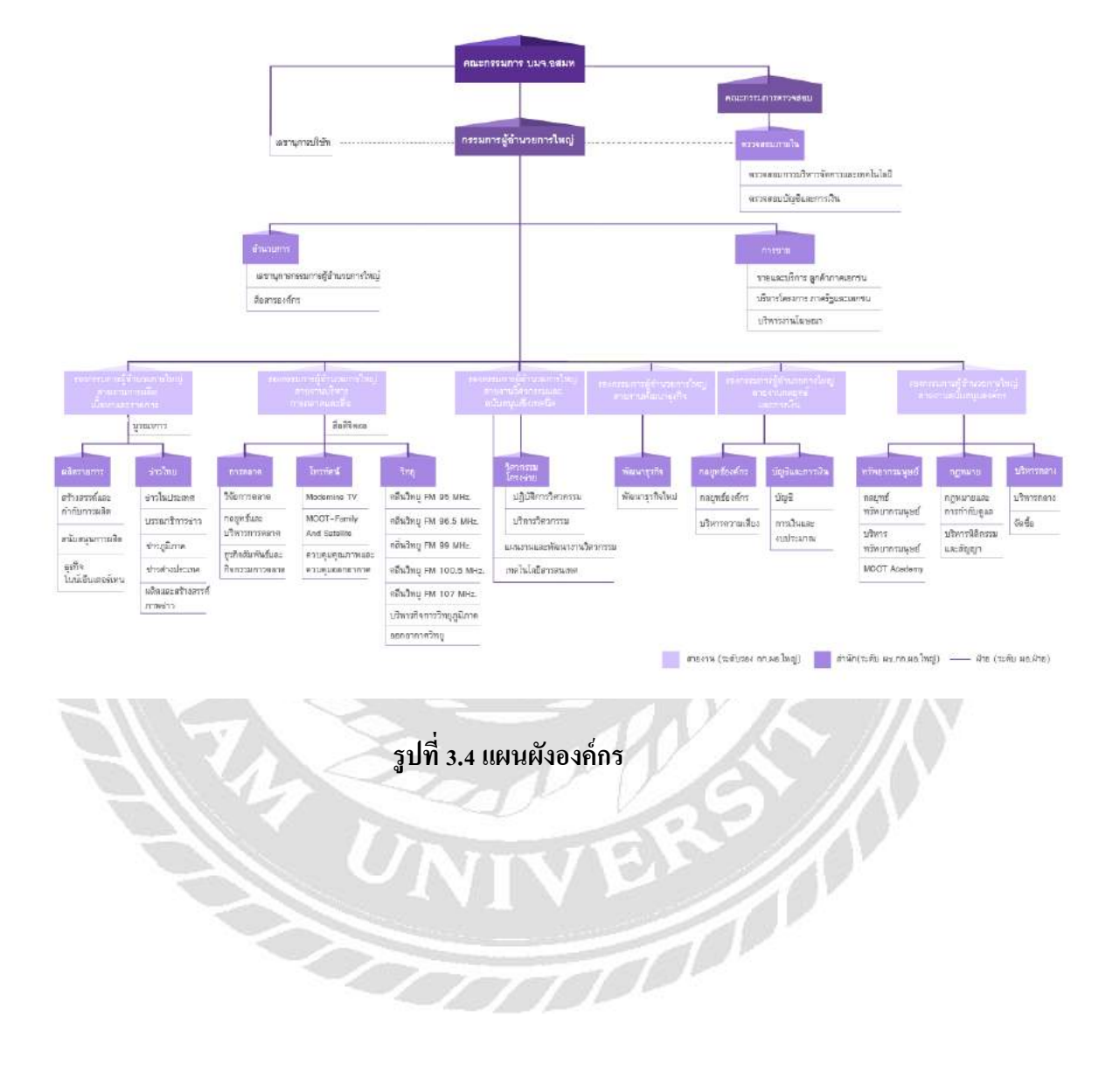

#### 8

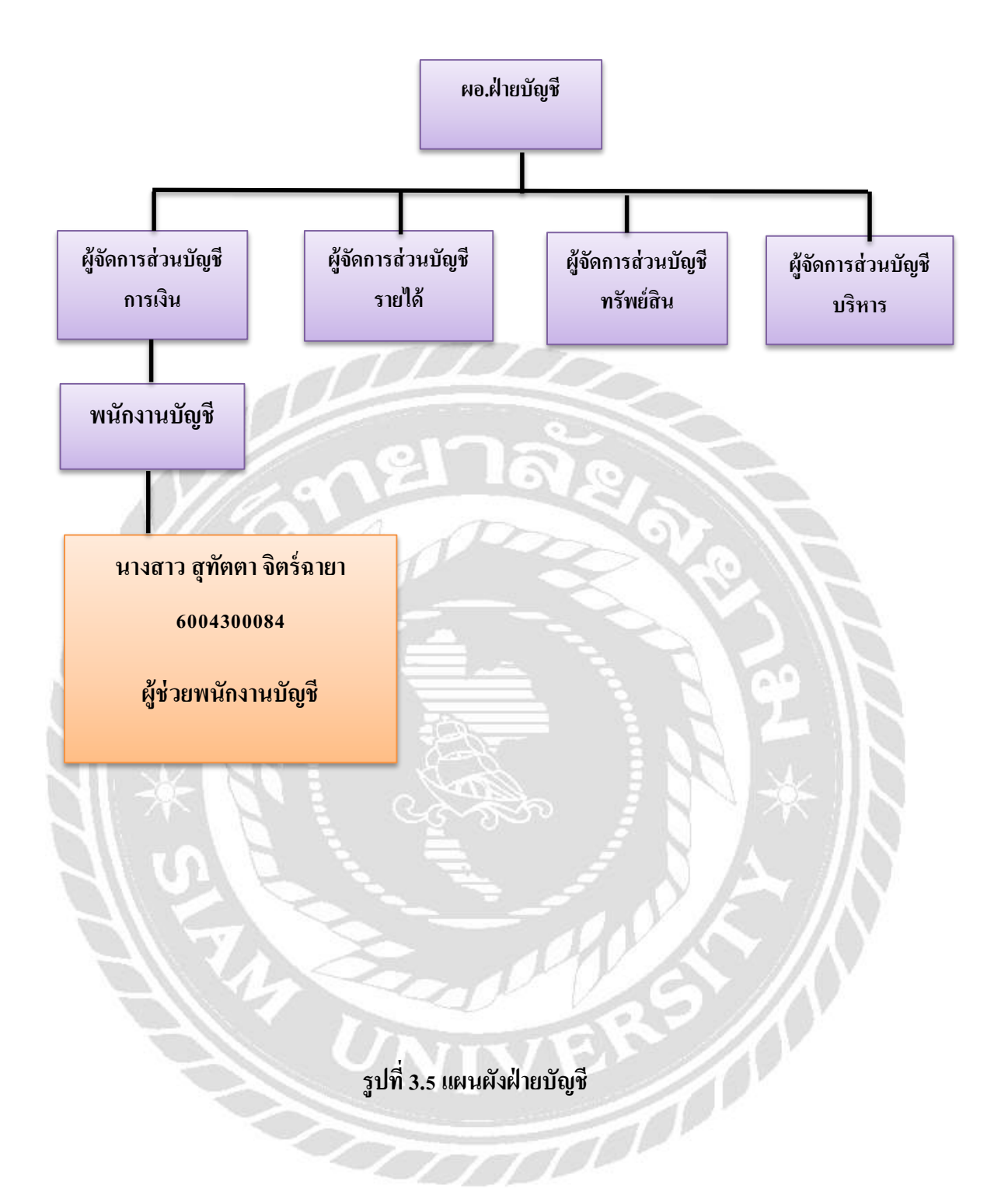

## 3.4 ตำแหน่งและลักษณะงานที่นักศึกษาได้รับมอบหมาย

3.4.1 ตำแหน่งที่ได้รับมอบหมาย: ผู้ช่วยพนักงานบัญชี

## 3.4.2 หน้าที่ที่ได้รับมอบหมาย:

- การจัดทำสมุดรายวัน-ค่าใช้จ่าย เอกสารเบิกจ่าย
- การรันเลขหน้ำเอกสารเบิกจ่าย
- การเช็คใบเสร็จรับเงิน/ใบกำกับภาษี ของส่วนกลาง
- การเช็คใบเสร็จรับเงิน/ใบกำกับภาษี ของส่วนภูมิภาค
- การแกะใบเสร็จรับเงิน/ใบกำกับภาษี จากเอกสารเบิกจ่าย
- ถ่ายเอกสารใบเสร็จรับเงิน/ใบกำกับภาษี ของส่วนกลาง
- ถ่ายเอกสารใบเสร็จรับเงิน/ใบกำกับภาษี ของส่วนภูมิภาค
- จัดเอกสาร ตามเลขที่ AP/APS/PT/JV ของส่วนกลาง
- จัดเอกสาร ตามเลขที่ AP/APS/PT/JV ของส่วนภูมิภาค

## 3.5 ชื่อและตำแหน่งของพนักงานที่ปรึกษา

| 1. นางสาววิภารัตน์ | ทิฐิธรรมพิทักษ์ | ตำแหน่ง ผู้จัด | าการส่วนบัญชีการเงิน |
|--------------------|-----------------|----------------|----------------------|
| 2. นางสาวธารทิพย์  | อยู่ประเสริฐ    | ตำแหน่ง        | ฝ่ายบัญชี            |
| 3. นายเอกลักษณ์    | รัตนะ           | ตำแหน่ง        | ฝ่ายบัญชี            |
| 4.นางสาวศรีสุกนธ์  | เปลี่ยนสนิท     | ตำแหน่ง        | ฝ่ายบัญชี            |
| 5.นางสาวอริญรคา    | สุวรรณมาย       | ตำแหน่ง        | ฝ่ายบัญชี            |
| 6.นางสาวสุชาวดี    | สมพงษ์          | ตำแหน่ง        | ฝ่ายบัญชี            |
| 7.นางสาวขนิษฐา     | พรภัทรยุทธ      | ตำแหน่ง        | ฝ่ายบัญชี            |

## 3.6 ระยะเวลาที่ปฏิบัติงาน

ระหว่างวันที่ 1 กรกฎาคม2563 ถึงวันที่ 16 ตุลาคม 2563

#### 3.7 ขั้นตอนและวิธีการดำเนินงาน

- 3.7.1 สึกษาหัวข้อรายงานปฏิบัติงานที่ได้รับมอบหมาย พร้อมกับสึกษาหัวข้อรายงานที่ เหมาะสมและปฏิบัติจริง
- 3.7.2 เลือกหัวข้อรายงานโดยปรึกษาอาจารย์ที่ปรึกษา เพื่อเลือกหัวข้อรายงาน
- 5.7.3 รวบรวมข้อมูลสอบถามพนักงานที่ปรึกษาถึงข้อมูลตามหัวข้อรายงาน และ
   ค้นคว้าในตำราที่เกี่ยวข้องและบันทึกการทำงานจริงที่เกี่ยวข้องกับหัวข้อรายงาน
- 3.7.4 จัดทำรายงานการวิเคราะห์ข้อมูลจากการเก็บข้อมูลจริงในการปฏิบัติงาน
- 3.7.5 การนำเสนอผลการปฏิบัติงาน

## ตารางขั้นตอนการดำเนินงาน

| ขั้นตอนการดำเนินงาน              | በ.ค. 63 | ส.ค. 63  | ก.ย.63 | <b>ମ.</b> ค. 63   |
|----------------------------------|---------|----------|--------|-------------------|
| 1. ปฏิบัติงานเพื่อหาหัวข้อรายงาน | +       | <b>→</b> | 1.27   | 2                 |
| 2. เลือกหัวข้อรายงาน             |         |          | *      |                   |
| 3. วางแผนรายงาน                  |         |          |        | <b>&gt;</b>       |
| 4. จัดทำรายงาน                   |         |          | +      | ,                 |
| 5. นำเสนอโครงงาน                 |         |          |        | $\leftrightarrow$ |

#### ตารางที่ 3.1 ตารางขั้นตอนการดำเนินงาน

# 3.8 อุปกรณ์และเครื่องมือที่ใช้

ฮาร์ดแวร์

- 1. เครื่องคอมพิวเตอร์
- 2. เครื่องพิมพ์ (Printer)
- 3. เครื่องคำนวณ
- 4. เครื่องถ่ายเอกสาร

#### ซอฟต์แวร์

- 1. โปรแกรม AFIS (Accounting and Financial Information System)
- 2. โปรแกรม Microsoft Word
- 3. โปรแกรม Microsoft Excel

# บทที่ 4

## ผลการปฏิบัติงานตามโครงงาน

ลักษณะของงานที่ปฏิบัติในบริษัท อสมท จำกัด(มหาชน) คือ จัดทำสมุครายวัน-ค่าใช้จ่าย ด้วยโปรแกรมสำเร็จรูป AFIS ( Accounting and Financial Information System) ซึ่งมีรายละเอียด และขั้นตอนในการปฏิบัติงานดังนี้

ขั้นตอนการจัดทำสมุดรายวัน – ค่าใช้จ่าย

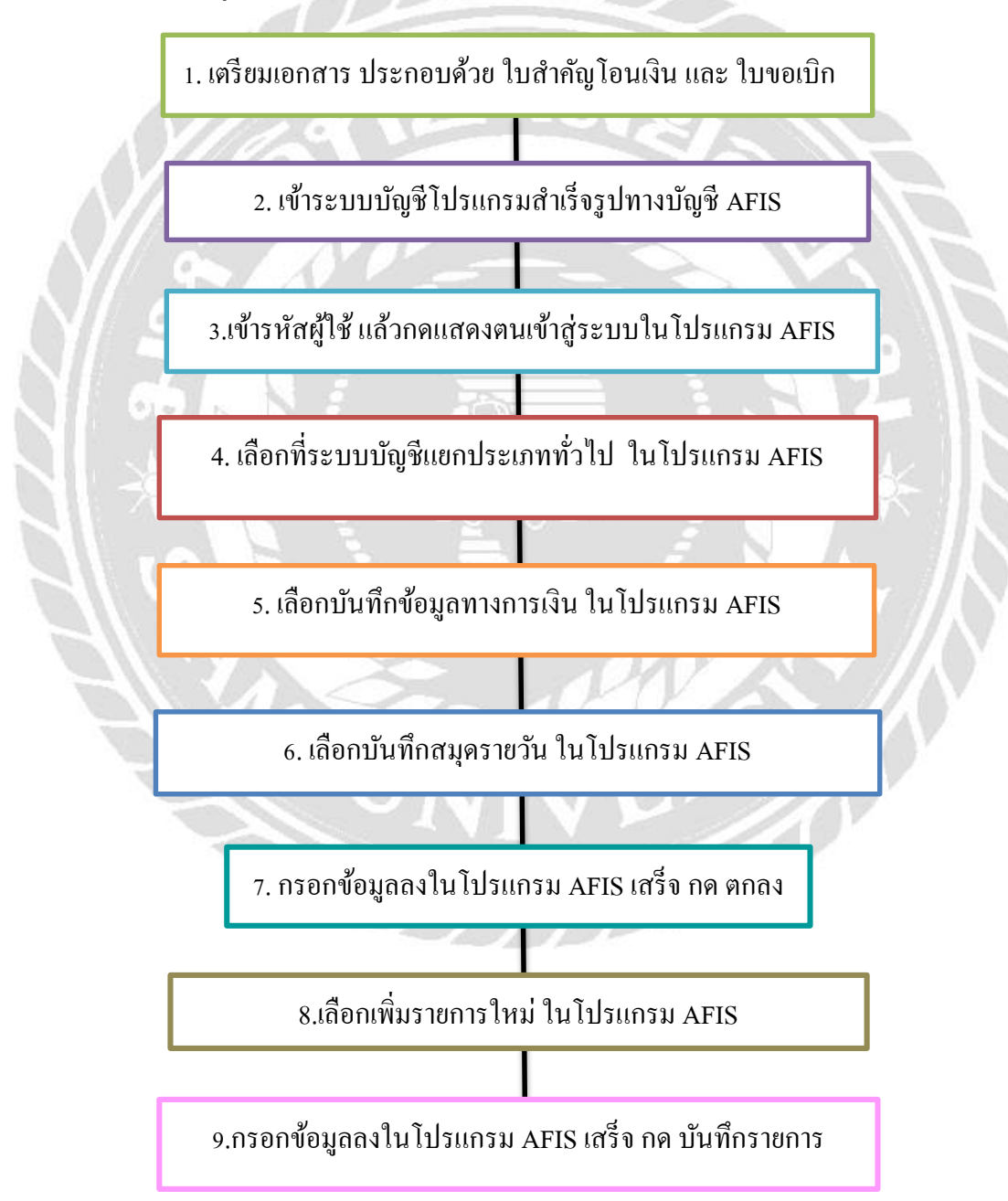

## 1. . เตรียมเอกสาร ประกอบด้วย ใบสำคัญโอนเงิน และ ใบขอเบิก

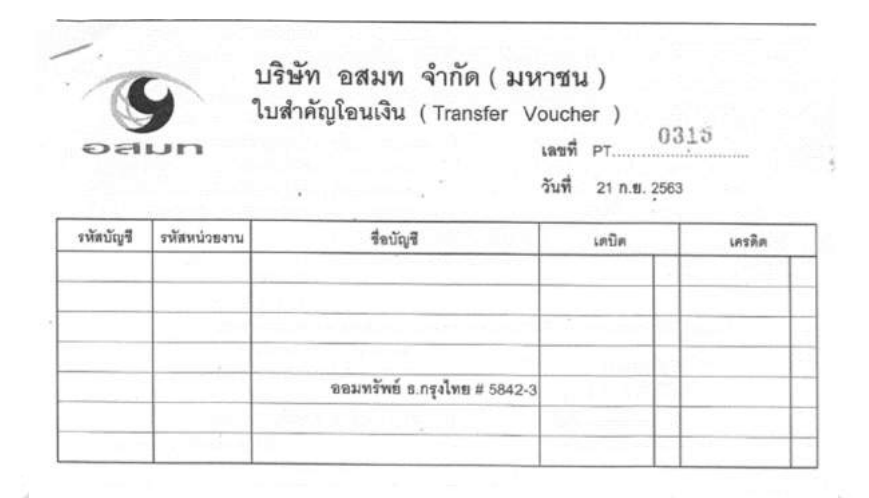

# รูปภาพที่ 4.1 เอกสารแนบใบสำคัญโอนเงิน

| ใบเบิกกรณีมีผู้รับหลายคน<br>261560.776670                                                                   |                            | ວົກ        | เพี่พิมพ์ : | D -                                                                                                    | - C A  |
|----------------------------------------------------------------------------------------------------|----------------------------|------------|-------------|----------------------------------------------------------------------------------------------------|--------|
| การขอเปิกเป็นแบบ :                                                                                          | ขอเปิกเงินจากส่วนกลาง      |            |             | - 2+000                                                                                                    | 11 🖌   |
| เลซที่ไบเบิก :                                                                                              | APS200801182 / L           | eh         |             | 42.000-0                                                                                                    | U 11   |
| หน่วยงานผู้เบิก :                                                                                           | ฝ่ายผลิตรายการ             |            |             |                                                                                                    |        |
| ผู้รับมอบฉันทะ/ผู้รับผิดชอบ :                                                                               | นาย อรรถพล สอนเทศ          |            |             | And a second second sec | man Fj |
| :                                                                                                    | จ่ายไห้เจ้าหนิโดยตรง (ผู้ร | กับ คือ เร | จ้าหนี้)    |                                                                                                    |        |
| ศำใช้จ่ายของหน่วยงาน<br>/รายการรายได้ที่ขอเบิก :                                                            | เป็นค่าใช้จายของหน่วยงา    | านที่ชอน่  | In          |                                                                                                    |        |
| เลซที่ใบเปิกอ้างอิง :                                                                                       | *                          |            |             |                                                                                                    |        |
| เรื่องการขอเมิก :                                                                                           | สาตอบแทนหีมผลิตรายกา       | าคุยโขม    | 1 3 שרענ    | มง เดือนสิงหาคม 2563 (คนเน็ม)                                                                                                    |        |
| วันที่เอกสาร :                                                                                              | 31 A.A. 2563               |            |             |                                                                                                    |        |
| เบิกรามเงินเดือน :                                                                                          | ตั้งเปิกรวมผินเดือน        |            |             | สีบการจับ                                                                                                    |        |
| หมายเหตุ :                                                                                                  |                            | 1          | 10          | WTWIE- 12044163                                                                                                    |        |
| เดือน/ปีปฏิบัติงาน :                                                                                        | เตือน สิงหาคม ปี 2563      | 21         | 5           | vi <u>- 3 0 9, 255</u> 3                                                                                                    |        |
| ประเภทเอกสารประกอบการเบิกจ่าม :                                                                             |                            |            | 10          | 101                                                                                                    |        |
| จำนวน:                                                                                                    | ຊນັນ                       |            |             |                                                                                                    |        |
| จำนวนเงินทั้งหมด :                                                                                          | 42,000.00                  | บาท        |             |                                                                                                    |        |
| จำนวนเงินภาษีมูลดำเพิ่ม :                                                                                   | 0.00                       | มาท        | 1           |                                                                                                    |        |
| จำนวนเงินรามภาษีมูลค่าเพิ่ม :                                                                               | 42,000.00                  | มาท        | 1           |                                                                                                    | - V.   |
| จำนวนเงินภาษีหัก ณ ที่จ่าย :                                                                                | 0.00                       | บาห        |             |                                                                                                    |        |
| จำนวนเงินภาษีหัก ณ ที่จ่าย<br>(เรียกเกีบ) :                                                                 | 0.00                       | บาท        |             |                                                                                                    |        |
| จำนวนเงินค่าปรับเบิกเงินล่าซ้า/<br>ส่วนลดอื่นๆ :                                                            | 0.00                       | บาท        |             |                                                                                                    |        |
|                                                                                                    | 0.00                       | ערע        |             |                                                                                                    |        |
| จำนวนเงินหักลบกลบหนิ/จ่าย<br>เงินตัวยเอกสาร<br>/แลกเปลี่ยนสินคัา (รวม Vat) :                                | 0.00                       |            |             |                                                                                                    |        |
| จำนวนเงินหักลบกลบหนี/จ่าย<br>เงินด้วยเอกสาร<br>/แลกเปลี่ยนสินค้า (รวม Vat) :<br>ส่วนลดเงินสดของแลกเปลี่ยน : | 0.00                       | บาห        |             |                                                                                                    |        |

รูปภาพที่ 4.2 เอกสารใบขอเบิก

## 2. เข้าระบบบัญชีโปรแกรมสำเร็จรูปทางบัญชี AFIS

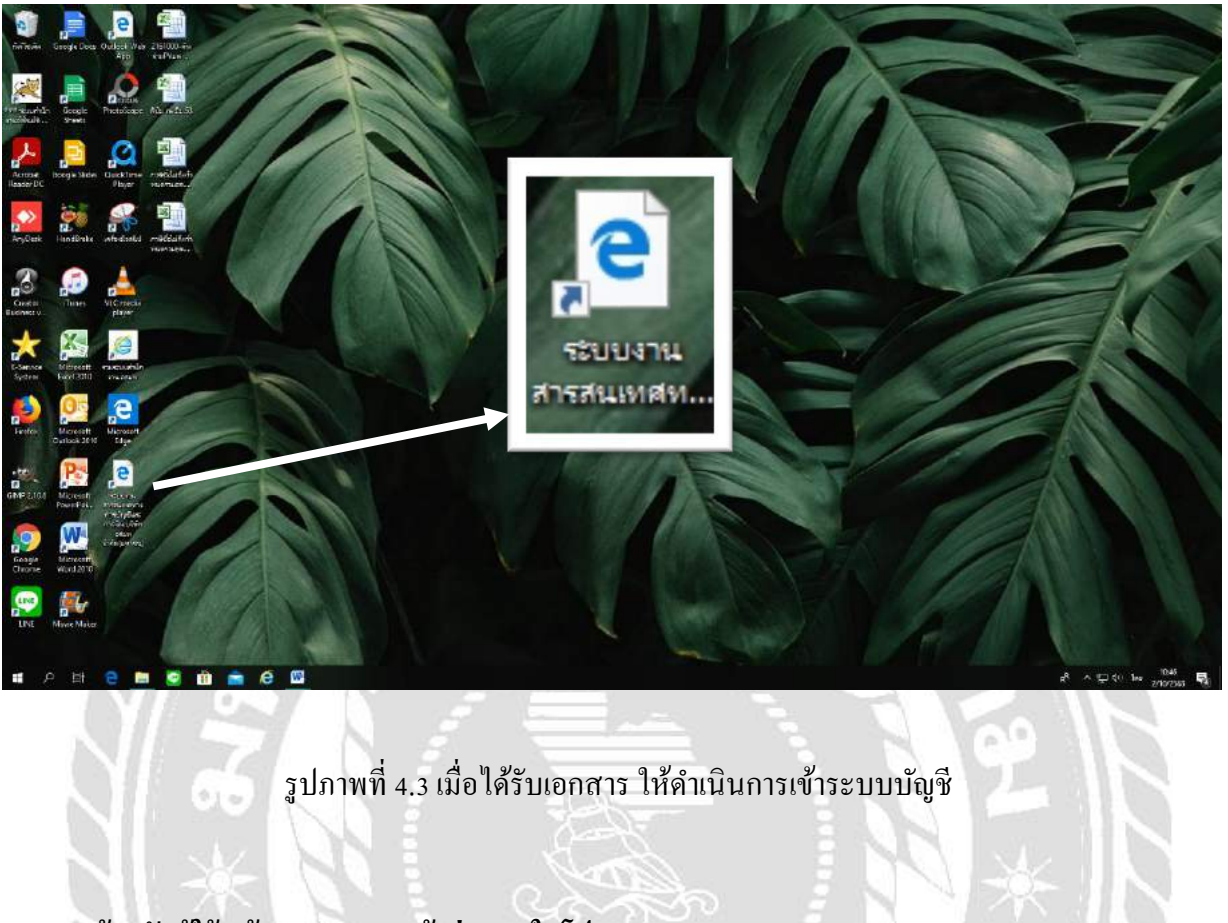

| 3.เข้ารหัสผู้ใช้                                                                                                    | แล้วกดแสด | งตนเข้าสู่ระบ | บในโปรแกรม | AFI |
|----------------------------------------------------------------------------------------------------|-----------|---------------|------------|-----|
| Contraction of the second second seco |           |               |            |     |

|                                                 | แสดงตนเข้าสู่ระบบ |
|-------------------------------------------------|-------------------|
| รหัสผู้ใช้ :<br>รหัสผ่าน :<br>แสดงตนเข้าสู่ระบบ | J                 |

รูปภาพที่ 4.4 เข้ารหัสผู้ใช้งาน แล้วกคแสคงตนเข้าสู่ระบบ

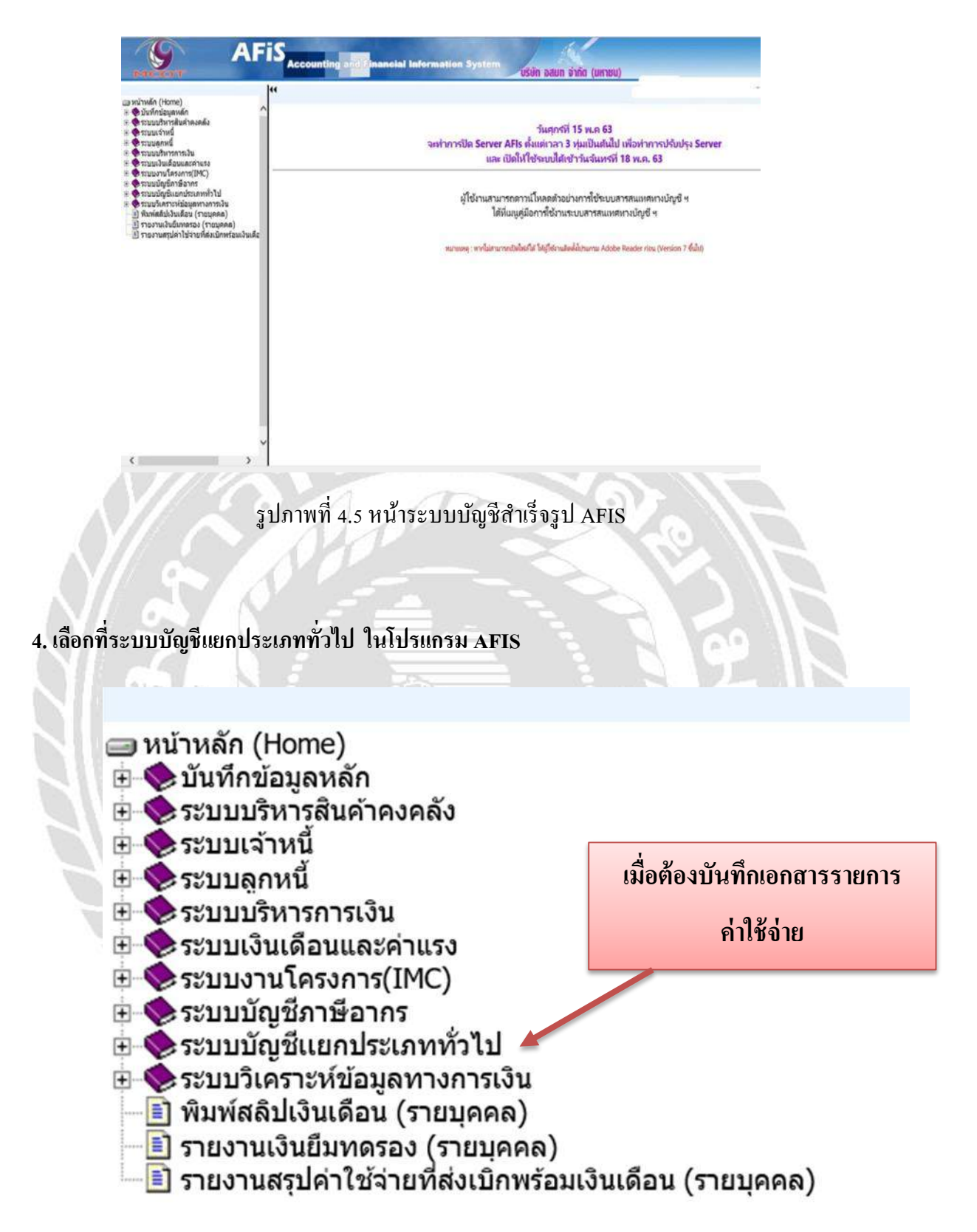

รูปภาพที่ 4.6 เลือกระบบบัญชีแยกประเภททั่วไป

5. เลือกบันทึกข้อมูลทางการเงิน ในโปรแกรม AFIS

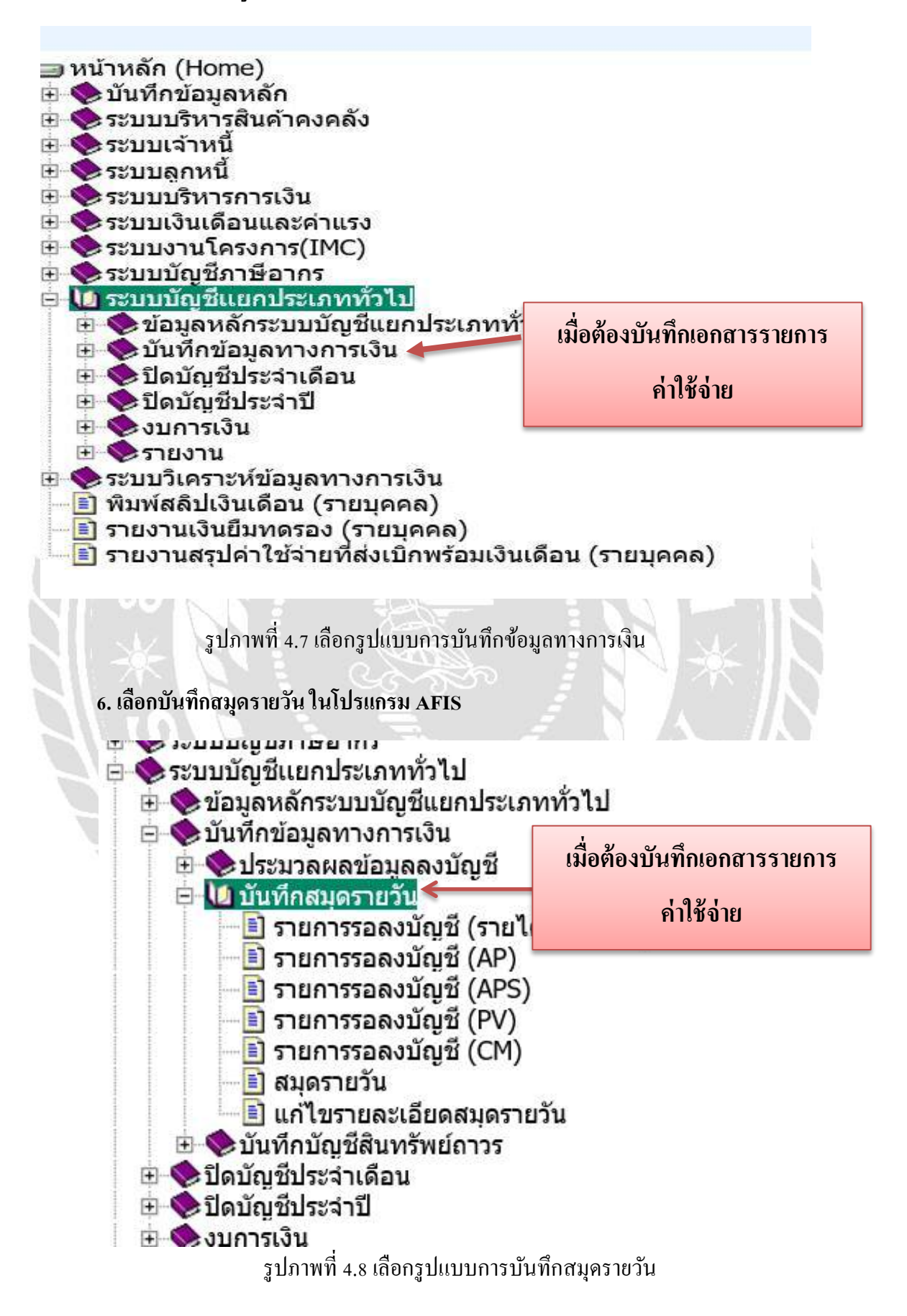

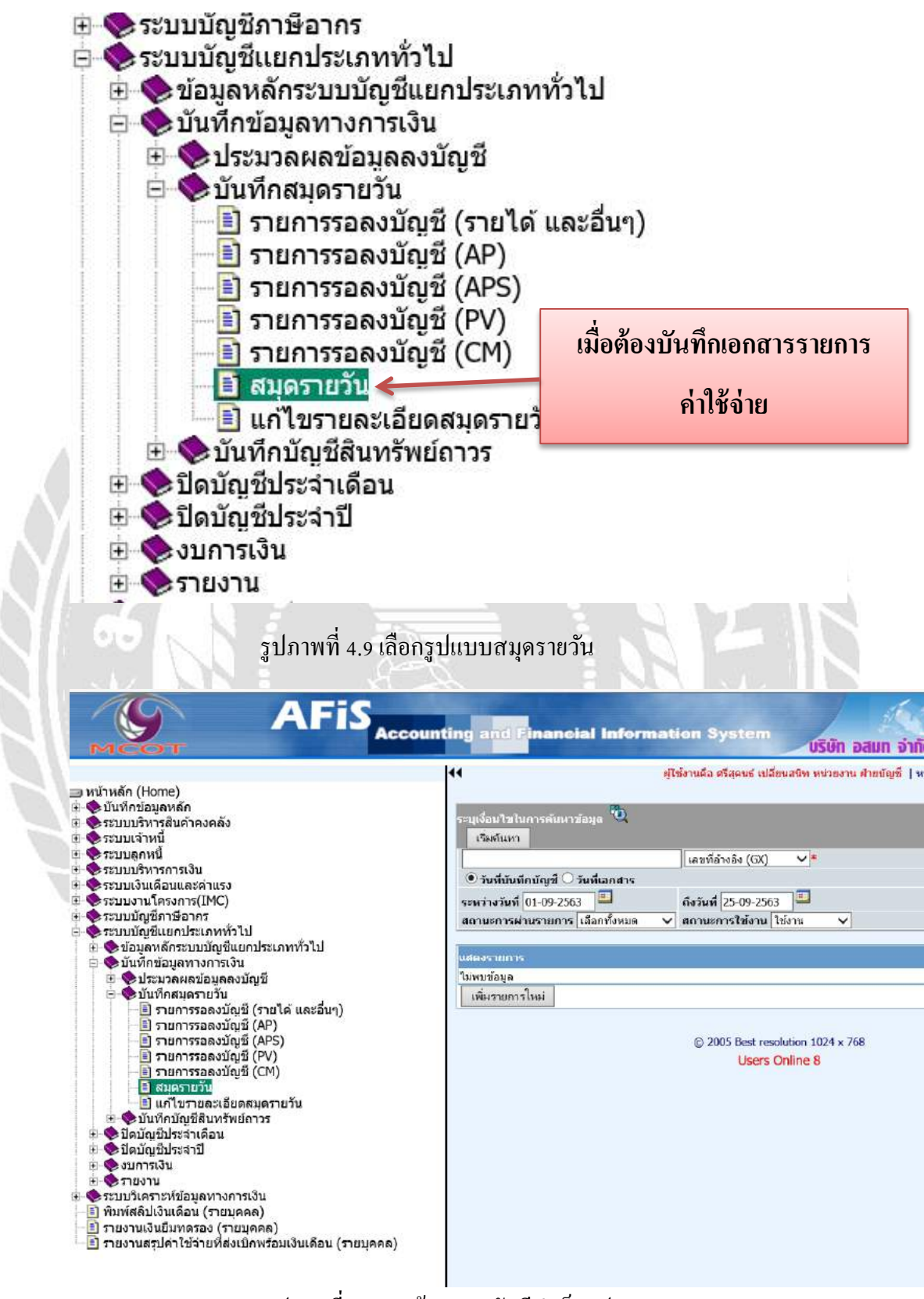

รูปภาพที่ 4.10 หน้าระบบบัญชีสำเร็จรูป AFIS

| ระบุเงื่อนไขในการคันหาข้อมูล 🤨                                                                   |
|--------------------------------------------------------------------------------------------------|
| เริ่มค้นหา                                                                                       |
| เลขที่อ้างอิง (GX) ✓*                                                                            |
| ์ ๋ วันที่บันทึกบัญชี ◯ วันที่เอกสาร                                                             |
| ระหว่างวันที่ 01-09-2563 🕮 ถึงวันที่ 25-09-2563 🖳                                                |
| สถานะการผ่านรายการ เลือกทั้งหมด 🗸 สถานะการใช้งาน ใช้งาน 🗸                                        |
|                                                                                                  |
| แสดงรายการ                                                                                       |
| ใม้พบข่อมูล                                                                                      |
| เพิ่มรายการไหม่                                                                                  |
| © 2005 Best resolution 1024 x 768<br>Users Online 8                                              |
| เมื่อต้องบันทึกเอกสารรายการ                                                                      |
| ล่าให้ล่าย                                                                                       |
|                                                                                                  |
|                                                                                                  |
|                                                                                                  |
|                                                                                                  |
|                                                                                                  |
|                                                                                                  |
| รูปภาพที่ 4.11 เลือกเพิ่มรายการใหม่                                                              |
|                                                                                                  |
| เลขซี่อ่างอิง :                                                                                  |
| เลขที่เอกสาร :                                                                                   |
| ประเภทสมุด : รายวันทั่วไป 🗸                                                                      |
| วันที่บันทึกบัญชี : 25-09-2563 💻 * วันที่บันทึกบัญชี จะต้องมากกว่าเดือนที่ปัดงวดเดือนสุดท้าย     |
| วันที่เอกสาร : 25-09-2563 🔲 * หมายถึง วันที่ตามเอกสารต้นเรื่อง หรือ วันที่เกิดรายการข้อมูลต้นทาง |
| จำนวนเงินดันทาง : 0.00                                                                           |
| วันที่ทำรายการ :25 ก.ย. 2563                                                                     |
|                                                                                                  |
| คำอธิบายรายการ :                                                                                 |
| * บันทึกไม่เกิน 240 ตัวอักษร                                                                     |
| ตกลง                                                                                             |
| : รอการตรวจสอบ และ บนทกรายการ<br>                                                                |
|                                                                                                  |

รูปภาพที่ 4.12 หน้าบันทึกสมุครายวัน

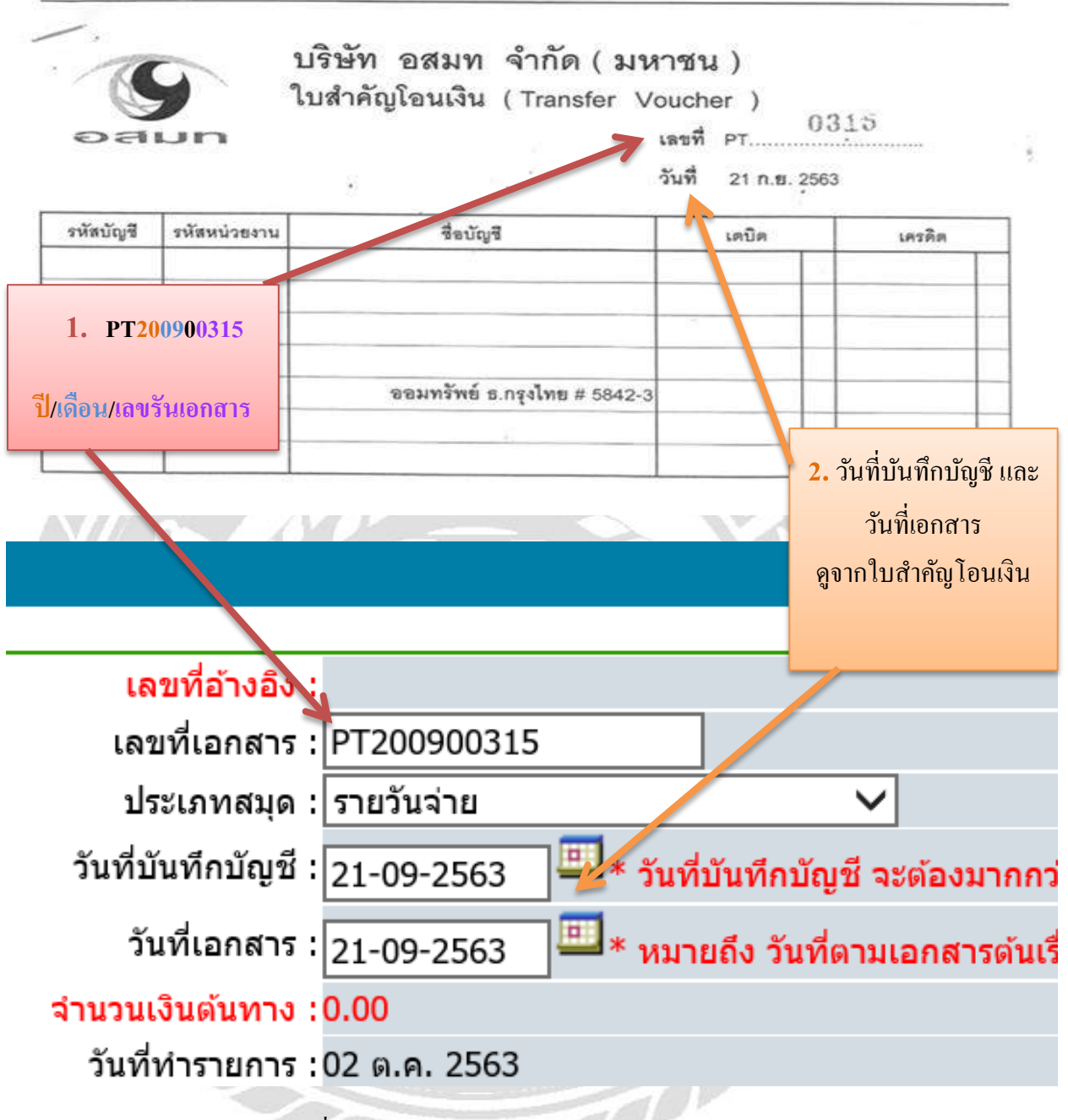

รูปภาพที่ 4.13 บันทึกเอกสารลงโปรแกรม AFIS

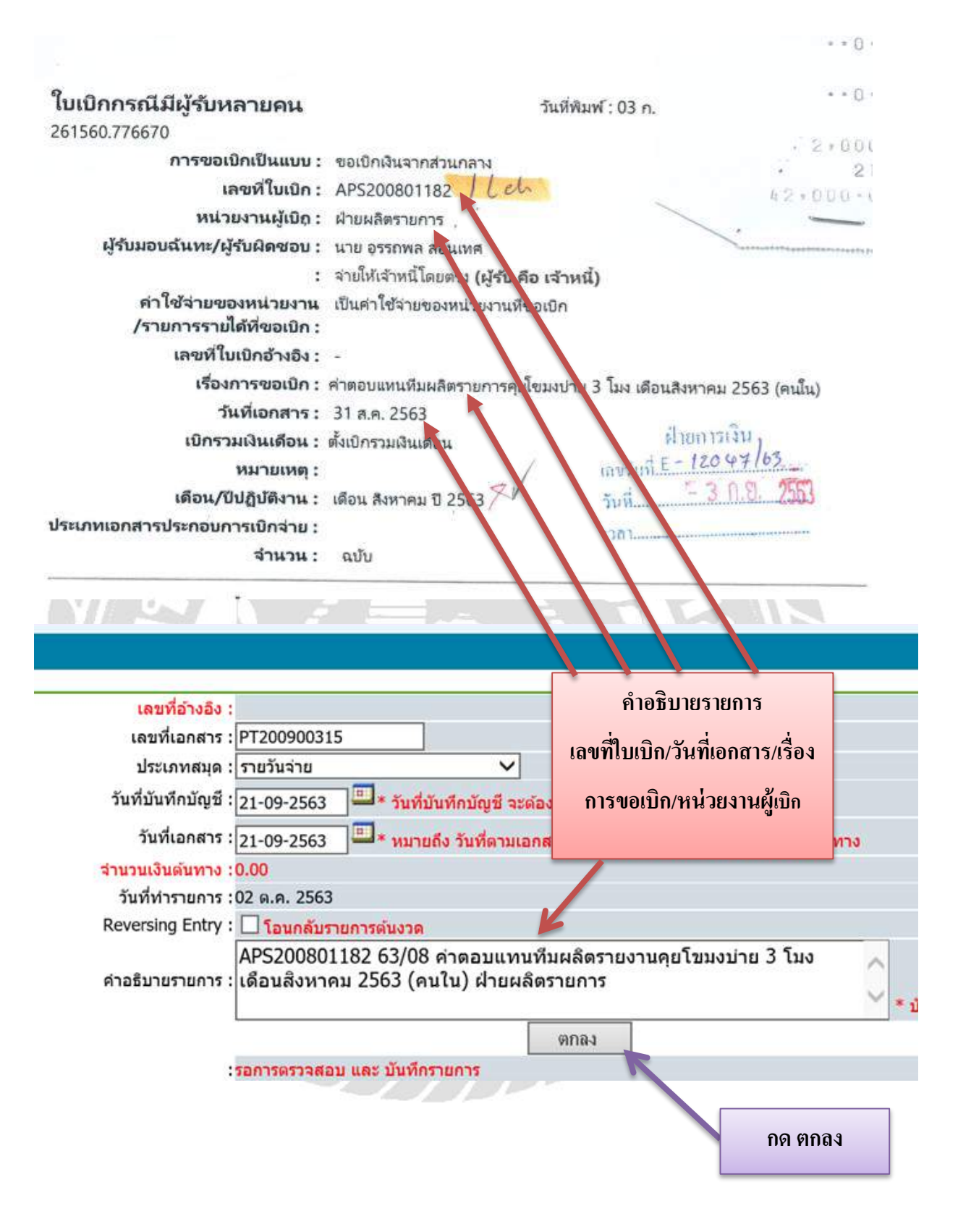

รูปภาพที่ 4.14 บันทึกเอกสารลงโปรแกรม AFIS

### 8. เลือกเพิ่มรายการใหม่ ในโปรแกรม AFIS

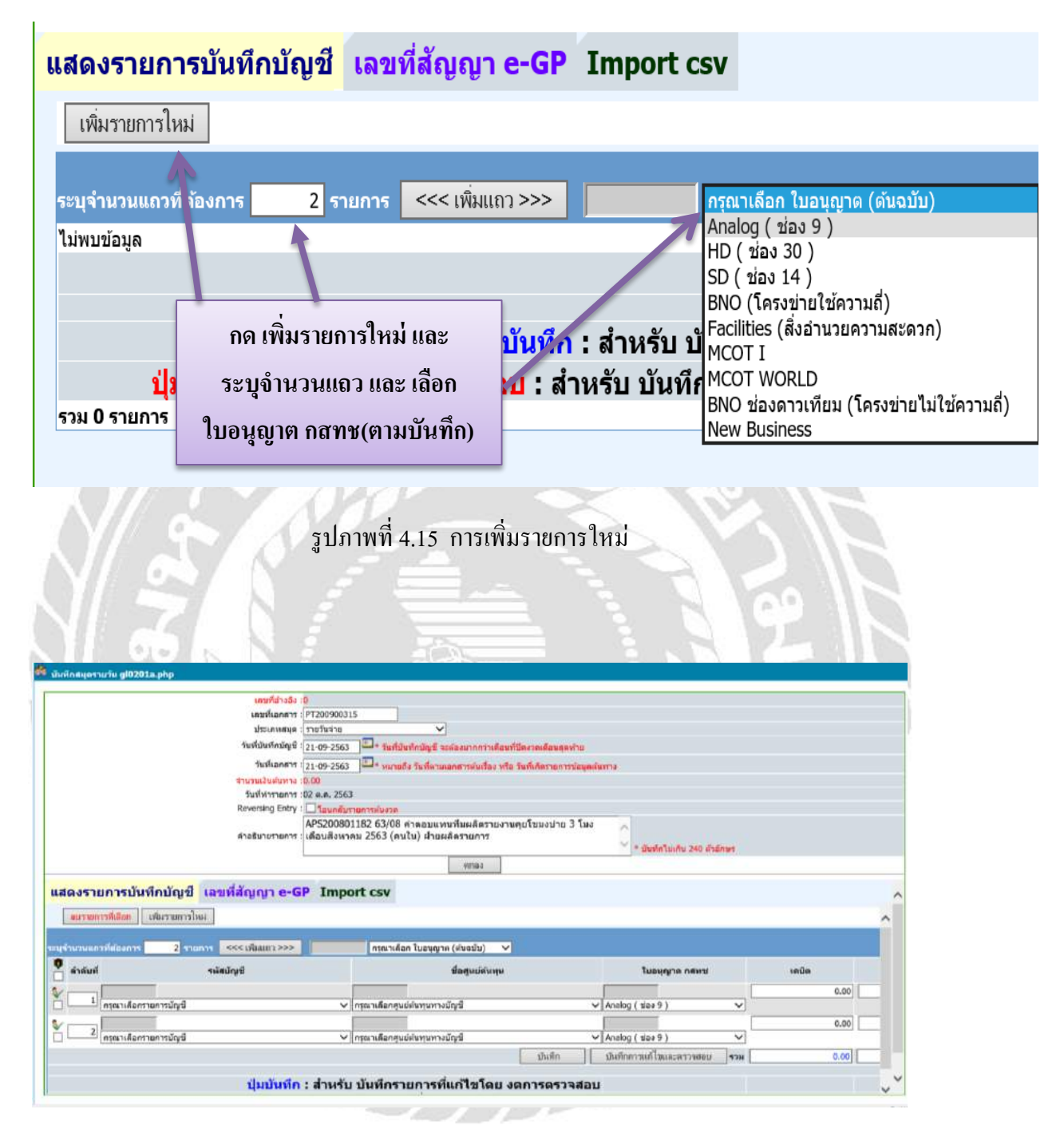

รูปภาพที่ 4.16 หน้าบันทึกสมุดรายวัน

#### จำนวนเงินทั้งหมด : 42,000.00 บาท จำนวนเงินภาษีมูลด่าเพิ่ม : 0.00 มาห จำนวนเงินรวมภาษีมูลค่าเพิ่ม : 42,000.00 ארע จำนวนเงินภาษีหัก ณ ที่จ่าย : 0.00 טרע จำนวนเงินภาษีหัก ณ ที่จ่าย 0.00 ערע (เรียกเก็บ) : จำนวนเงินค่าปรับเบิกเงินล่าชำ/ 0.00 ארט ใบเบิกกรณีมีผู้รับหลายคน วันที่พิมพ์ : 03 ก. สวนลดอื่นๆ : 261560.776670 จำนวนเงินทักลบกลบหนึ่/จำย 0.00 บาท เบบ: ขอเบิกเงินจากส่วนกล เงินด้วยเอกสาร เลขที่ในเบิก: APS200801182 / Leh /แลกเปลี่ยนสินค้า (รวม Vat) : หน่วยงานผู้เบิด : ฝ่ายผลิตรายการ ส่วนลดเงินสดของแลกเปลี่ยน : 0.00 บาห ฉันทะ/ผู้รับผิดชอบ: นาย อรรกพล สอนเทศ : จ่ายให้เจ้าหนีโดยตรง (ผู้รับ คือ เจ้าเ จำนวนเงินจ่ายสุทธิ : 42,000.00 ארט **น่วยงาน** เป็นค่าใช้จ่ายของหน่วยงานที่ ต่าใช้จ่า ชื่อศนูย์ต้นทุน เดบิต ต้องบันทึกบัญชี Import csv กรอกจำนวนเงิน ค่าใช้จ่ายค้างจ่าย – ใบสำคัญจ่าย กรุณาเลือก ใบอนุญาด (ด่นฉบับ) Y 🛡 ลำดับที่ รพัสบัญชี ชื่อสุนย์ต้นทุน เดบิต ใบอนุญาต กสทช เตรติด 42 000.00 0.00 V CT030204000000 ฝ่ายผลิตรายการ ✔ Analog ( ສ່ລະ 9 ) 2106010101 ต่าใช้จ่ายด้างจ่าย-ใบสำคัญจ่าย v 42,000.00 0.00 V 2 1101220001 ออมหรัพย์ ธ.กรุงไทย-5842-3 ✓ CT050101000000 ส่านักบัญขีและการเงิน ✓ Analog ( tieo 9 ) ۷ บันทึก บันทึกการแก้ไขและคราจสอบ 42,000.00 538 42,000.00 <u>ปนบับทีอ : สำหรับ บั</u>นทึกรายการที่แก้ไขโดย งดการตรวจสอบ เครดิต ต้องบันทึกบัญชี บันที่กรายการ ปิดหน้าต่าง ออมทรัพย์ ธ.กรงไทย 5842-3 บริษัท อสมท จำกัด (มหาชน) ใบสำคัญโอนเงิน (Transfer Voucher ) 0315 เลขที่ PT. DAU วันที่ 21 ก.ย. 2563 รหัสบัญชี พัสหน่วยงาน ชื่อบัญชี เตบิต เครกิด ออมทรัพย์ ธ.กรุงไทย # 5842-3

9. กรอกข้อมูลลงในโปรแกรม AFIS เสร็จ กด บันทึกรายการ

รูปภาพที่ 4.17 บันทึกเอกสารลงโปรแกรม AFIS

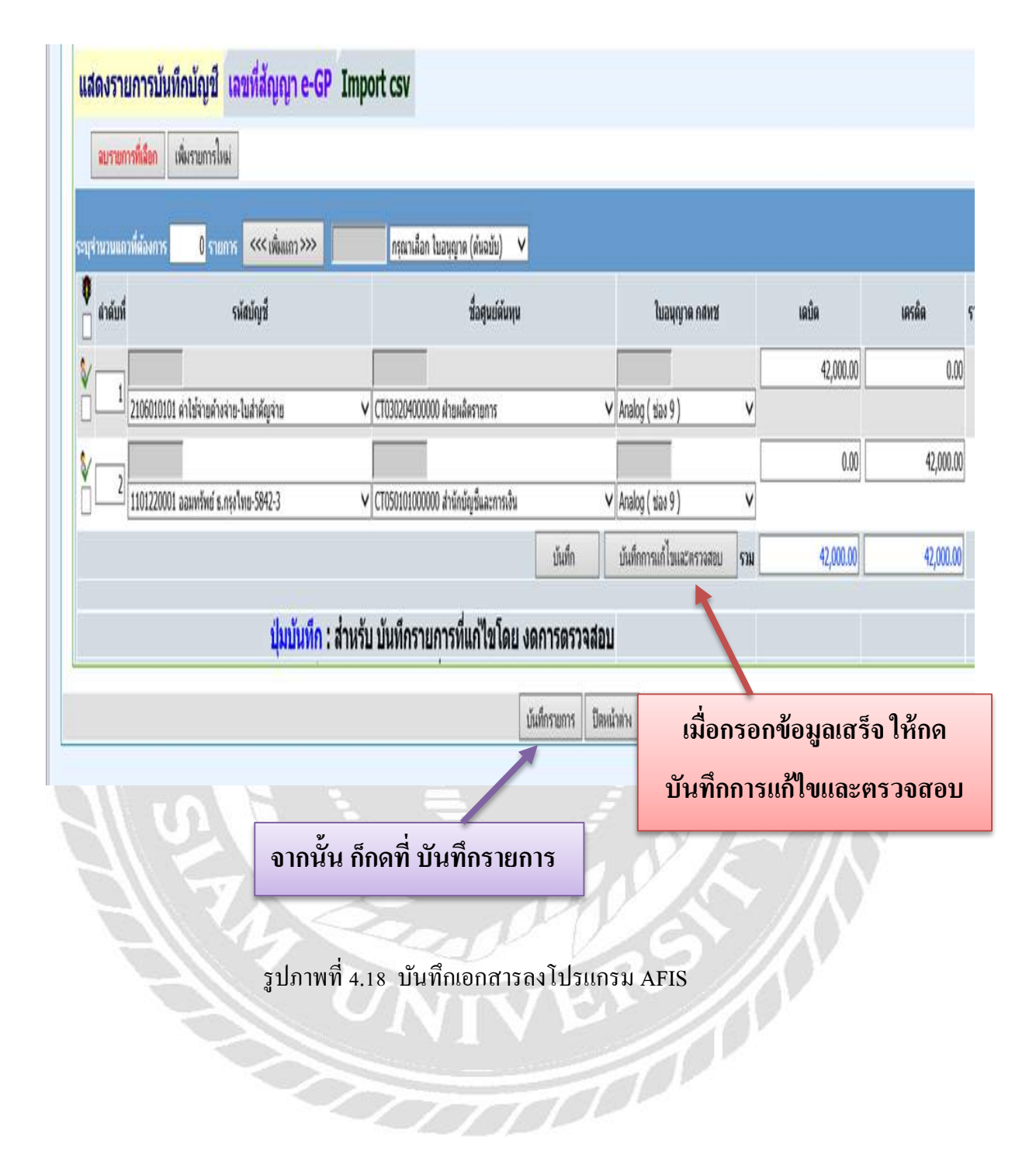

| <section-header><text><text><text><text><text><text><text><text></text></text></text></text></text></text></text></text></section-header>                                                                                                    |                     |                               |                            |                        |                                 |             |                         | Page 1 of 1    |
|----------------------------------------------------------------------------------------------------|---------------------|-------------------------------|----------------------------|------------------------|---------------------------------|-------------|-------------------------|----------------|
| <section-header><text><text><text><text><text><text><text><text><text></text></text></text></text></text></text></text></text></text></section-header>                                                                                                    |                     |                               |                            |                        |                                 |             |                         | ragerori       |
|                                                                                                    |                     |                               |                            |                        |                                 |             |                         |                |
| <text><text><text><text></text></text></text></text>                                                                                                    |                     |                               | υ,                         | ริษัท อสมท<br>ในประวัต | ี่ จำกัด (มหาข<br>แไบเรือเรือเส | ยน)         |                         |                |
| <text><text></text></text>                                                                                                    | 774725 260          | 17365140245202                | 200921                     | rnu ieirf              | ineenineen.                     |             |                         |                |
| Province of the product of the product of the pr           | 124123200           |                               |                            |                        |                                 | without .   |                         | 15             |
| Эндинализа соссонности         Эндинализа соссонности         Эндинализа соссонно                                                                                                    |                     |                               |                            |                        | เลข                             | ทเอกล       | 15 . P12009005          | 15             |
| Building of 21 no. 2363         Building of 21 no. 2364         Building of 21 no. 2364         Building of 21 no. 2364         Building of 21 no. 2364         Building of 21 no. 2364         Building of 200001126 26,006 shoulding on an ang ang ang ang ang ang ang ang ang                                                                                                    |                     |                               |                            |                        | วัน                             | เทีเอกส     | าร : 21 ก.ย. 256        | 3              |
| Lensitia Si CAUCOPOURI         Subathalanday Si Laba Aura Si Ha dama Si         Berging Entry ::::::::::::::::::::::::::::::::::::                                                                                                    | ประเภทส             | มุดรายวัน : สมุดรา            | ายวันจ่าย                  |                        |                                 |             |                         |                |
| <ul> <li>Builbuildingi 21 Au. 2563</li> <li>Builbuildingi 21 Au. 2563</li> <li>Betersing Entry : Duivaioriannistus</li> <li>Arbatrumment Arbatanannistus</li> <li>Arbatrumment Arbatanannistus</li> <li>Arbatrumment Arbatanannistus</li> <li>Arbatanannistus</li> <li>Arbat</li></ul> | 18                  | ชหี่อ้างอิง : GX20            | 0900801                    |                        |                                 |             |                         |                |
| Huters       Liste Jourdan una state (unren).         Reversing Enty:                                                                                                    | วันที่บัน           | เทีกบัญซี : 21 ค.ย            | J. 2563                    |                        |                                 |             |                         |                |
| Reversing Enty:       ໃນຜາສາມາທາກສາມ         ສຳສອັບກອານາກ:       ເມື່ອມະບົດ         ສຳສອັບກອານາກ:       ເມື່ອມະບົດ         ສຳສອັບກອານາກ:       ເມື່ອມະບົດ         ສຳສອັບກອານາກ:       ເມື່ອມະບົດ         ສຳສອັບກອານາກ:       ເມື່ອມະບົດ         ສຳສອັບກອານາກ:       ເມື່ອມະບົດ         ສຳສອັບກອານາກ:       ເມື່ອມະບົດ         ສຳສອັບກອານາກ       ເມື່ອມະບົດ         ສຳມາມ       ເມື່ອມະບົດ         ສຳມາ       ເພື່ອມະບົດ         ສຳມາ       ເພື່ອມະບົດ         ສຳມາ       ເພື່ອມະບົດ         ສຳມາມ       ເພື່ອມະບົດ         ສຳມາມ       ເພື່ອມະບົດ         ສຳມາມ       ເພື່ອມະບົດ         ສຳມາມ       ເພື່ອມະບົດ         ສຳມາມ       ເພື່ອມະບົດ         ສຳມາ       ເພື່ອມະບົດ         ສຳມາ       ເພື່ອມະບົດ         ສຳມາ       ເພື່ອມະບົດ         ສຳມາ       ເພື່ອມະບົດ         ສຳມາ       ເພື່ອມະບົດ         ສຳມາ       ເພື່ອມະບົດ         ສຳມາ       ເພື່ອມະບົດ         ສຳມາ       ເພື່ອມະບົດ         ສຳມາ       ເພື່ອມະບົດ         ສຳມາ       ເພື່ອມະບົດ         ສຳມາ       ເພື່ອມະບົດ         ສຳມາ       ເພື່ອມະບົດ                                                                                                    | и                   | ไวยธุรกิจ : บริษัท            | อสมท จำกัด (มหา            | เขน)                   |                                 |             |                         |                |
| #*25008011126 63:08 framuumutuluutuluutuluutuluutuluu 3 luu utuutukonnau 29:05 (kuutu         ສາມາດການໃນເຮັບເມື່ອ         ສຳຄັດເມື່ອ         ສຳຄັດເມື່ອ         ສຳຄັດເມື່ອ         ສຳຄັດເມື່ອ         1.2006010101 ຄຳໃຫ້ຮັບເມຄາ         1.2006010101 ຄຳໃຫ້ຮັບເມຄາ         1.2006010101 ຄຳໃຫ້ຮັບເມຄາ         1.2006010101 ຄຳໃຫ້ຮັບເມຄາ         1.2006010101 ຄຳໃຫ້ຮັບເມຄາ         1.2006010101 ຄຳໃຫ້ຮັບເມຄາ         1.2006010101 ຄຳໃຫ້ຮັບເມຄາ         1.2006010101 ຄຳໃຫ້ຮັບເມຄາ         1.2006010101 ຄຳໃຫ້ຮັບເມຄາ         1.2006010101 ຄຳໃຫ້ຮັບເມຄາ         1.2006010101 ຄຳໃຫ້ຮັບເມຄາ         1.200701 ຄວມແກ່ຫະບົດ         1.200701 ຄວມແກ່ຫະບົດ         1.200701 ຄວມແກ່ຫະບົດ         1.200701 ຄວມແກ່ຫະບົດ         1.200701 ຄວມແກ່ຫະບົດ         1.200701 ຄວມແກ່ຫະບົດ         1.200701 ຄວມແກ່ຫະບົດ         1.200701 ຄວມແກ່ຫະບົດ         1.200701 ຄວມແກ່ຫະບົດ         1.200701 ຄວມແກ່ຫະບົດ         1.200701 ຄວມແຫຼງ         1.200701 ຄວມແກ່ຫະບົດ         1.200701 ຄວມແຫຼງ         1.200701 ຄວມແຫຼງ         1.200701 ຄວມແຫຼງ         1.200701 ຄວມແຫຼງ         1.200701 ຄວມແຫຼງ         1.200701 ຄວມແຫຼງ         1.200701 ຄວມແຫຼງ <t< td=""><td>Reversir</td><td>ig Entry : 🗖 ໂອນ</td><td>เกล้บรายการต้นงว</td><td>เด</td><td></td><td></td><td></td><td></td></t<>                                                                                                    | Reversir            | ig Entry : 🗖 ໂອນ              | เกล้บรายการต้นงว           | เด                     |                                 |             |                         |                |
| ອານາຈາງປາເທັດປາງປັ       ທິນເທັງເພິ່ງ       ທິນເທັງເພິ່ງ       ທິນເທັງເພິ່ງ       ເທິງເພິ່ງ       ເທິງເພິ່ງ                                                                                                    | ค่าอธิบาม           | มรายการ : ฝ่ายผลิ             | )0801182 63/08<br>เตรายการ | 3 ค่าตอบแหเ            | นทีมผลิตรายก                    | กรคุยเขมงบา | עם אחראאסטא אען צ שר 25 | 03 (Mului)     |
| พี่ ราสาปญช์ ซึ่งปญช์ ซูเปต์แหน  โบ เดบิต  แรงดิต  บากกลับ รามการราปได้  เลงด์<br>สับญา/e-<br>GP<br>1. 2106010101 ต่าโซโซโซเค้าง  สามมหิต  Analog  42,000.00  0.00<br>ร่าม-โปสาศญ  รามการ  (ซึ่ง<br>จับ  3)<br>ราม 42,000.00 42,000.00<br>สถานรายการ: โชโราน<br>ผู้สอบมาน:                                                                                                    | รายการบันทึก        | บัญชี                         |                            |                        |                                 |             |                         |                |
| 1. 2106010101 ทำใช้งานกำง ฝายผลิต<br>ราย-ในปาส์ญ รายการ<br>ชาย<br>ชาย       คามีของ 42,000.00       0.00         2. 1101220001 ต่อนทรับบัล ทำให้ปญชัยละ<br>ชาย       คามใด       0.00       42,000.00         3       9)       ราม 42,000.00       42,000.00         สถานธรายการ: ใช้งาน       9)       ราม 42,000.00       42,000.00         สถานธรายการ: ใช้งาน       ผู้สอบหาน ::                                                                                                    | ที่ รห้สบุ้ญชื      | ชื่อปัญชื                     | ศนย์ดันทน                  | ใบ                     | เคบิต                           | เครดิต      | บวกกลับ รายการรายได     | ด้ เลขที่      |
| <ol> <li>1. 2106010101 ทำใช้รับแก้ง ม้ายผลิต Analog 42,000.00 0.00<br/>รับบ 9)</li> <li>2. 1101220001 ออมเทรีพบัธ. สำนักปัญชีและ Analog 0.00 42,000.00<br/>กรุ่มีชย-5942- การสิน (ช่อง<br/>3 9)</li> <li>ราม 42,000.00 42,000.00</li> </ol> สถานะรายการ: ใช้งาน ผู้สอบหาน :                                                                                                    |                     |                               |                            | อนุญาต<br>กสทช         |                                 |             |                         | สัญญา/e-<br>GP |
| <ul> <li>สาม-โนสำหรัญ รามการ (ช่อง<br/>จำน 9)</li> <li>2. 110122001 ออมเท้าปรี สามักปัญชันละ Analog 0.00 42,000.00<br/>กรุปิเพ-5842- การเงิน 9)</li> <li>ราม 42,000.00 42,000.00</li> <li>สถานะรายการ : ใช้งาน</li> <li>ภันที่พิมพ์ : 21 ก.ย. 2563 เวลา 14:02:46 น.</li> </ul>                                                                                                    | 1. 2106010101       | ค่าใช้จ่ายค้าง                | ฝ่ายผลิต                   | Analog                 | 42,000.00                       | 0.00        | )                       |                |
| <ul> <li>ราย ราย<br/>1. 110122001 ออมทริพมั ธ. สำนักบัญชัมละ Analog 0.00 42,000.00<br/>กรุปใน-5842- การเงิน 9)<br/>ราย 42,000.00 42,000.00</li> <li>สภานะรายการ: ใช้งาน<br/>มันที่พัมพ์: 21 ก.ย. 2563 เวลา 14:02:46 น.</li> </ul>                                                                                                    |                     | จ่าย-ใบสำคัญ                  | รายการ                     | (ช่อง                  |                                 |             |                         |                |
| <ul> <li>2. 1101220001 ออมเทพบ 8. สามักปญาและ Analog 0.00 42,000.00<br/>กฏริปิพะ5842- การเงิน (ช่ง<br/>3 ) ราม 42,000.00 42,000.00</li> <li>สถานรายการ : ใช้งาน<br/>ผู้สอบทาน :</li></ul>                                                                                                    |                     | จาย                           |                            | 9)                     |                                 | 12 000 00   |                         |                |
| <ul> <li>3 9)</li> <li>สถานะรายการ: ใช้งาน</li> <li>ผู้สอบทาน:</li></ul>                                                                                                    | 2. 1101220001       | ออมหรัพย์ ธ.<br>กรุงไหย-5842- | สำนักปัญชีและ<br>การเงิน   | Analog<br>(ช่อง        | 0.00                            | 42,000.00   | )                       |                |
| สถานรายการ : ใช้งาน<br>ผู้สอบทาน :<br>วันที่พิมพ์ : 21 ก.ย. 2563 เวลา 14:02:46 น.                                                                                                    |                     | 3                             |                            | 9)                     |                                 |             |                         |                |
| สถานรรายการ : ใช้งาน<br>                                                                                                    |                     |                               |                            | รวม                    | 42,000.00                       | 42,000.00   | 0                       |                |
| สถานะรายการ : ใช้งาน<br>ผู้สอบหาน :                                                                                                    |                     |                               |                            |                        |                                 |             |                         |                |
| สถานะรายการ : ใช้งาน<br>ผู้สอบหาน :                                                                                                    |                     |                               |                            |                        |                                 |             |                         |                |
| สถานเรายการ : ไข่งาน<br>มู่สอบหาน :                                                                                                    |                     | e                             |                            |                        |                                 |             |                         |                |
| ฐัตยมาน :                                                                                                    | สถานะรายการ :       | เชงาน                         |                            |                        |                                 | -           |                         |                |
| วันที่พิมพ์ : 21 ก.ม. 2563 เวลา 14:02:46 น                                                                                                    |                     |                               |                            |                        |                                 | ผู้สอบทาน   | :                       |                |
| วันที่พิมพ์ : 21 ก.ม. 2563 เวลา 14:02:46 น.                                                                                                    |                     |                               |                            |                        |                                 |             |                         |                |
|                                                                                                    | วันที่พิมฟ์ : 21 ก. | ย. 2563 เวลา                  | 14:02:46 u.                |                        |                                 |             |                         |                |
|                                                                                                    |                     |                               |                            |                        |                                 |             |                         |                |
|                                                                                                    |                     |                               |                            |                        |                                 |             |                         |                |
|                                                                                                    |                     |                               |                            |                        |                                 |             |                         |                |
|                                                                                                    |                     |                               |                            |                        |                                 |             |                         |                |
|                                                                                                    |                     |                               |                            |                        |                                 |             |                         |                |
|                                                                                                    |                     |                               |                            |                        |                                 |             |                         |                |
|                                                                                                    |                     |                               |                            |                        |                                 |             |                         |                |
|                                                                                                    |                     |                               |                            |                        |                                 |             |                         |                |
|                                                                                                    |                     |                               |                            |                        |                                 |             |                         |                |
|                                                                                                    |                     |                               |                            |                        |                                 |             |                         |                |
|                                                                                                    |                     |                               |                            |                        |                                 |             |                         |                |
|                                                                                                    |                     |                               |                            |                        |                                 |             |                         |                |
|                                                                                                    |                     |                               |                            |                        |                                 |             |                         |                |
|                                                                                                    |                     |                               |                            |                        |                                 |             |                         |                |
|                                                                                                    |                     |                               |                            |                        |                                 |             |                         |                |
|                                                                                                    |                     |                               |                            |                        |                                 |             |                         |                |
|                                                                                                    |                     |                               |                            |                        |                                 |             |                         |                |
|                                                                                                    |                     |                               |                            |                        |                                 |             |                         |                |
|                                                                                                    |                     |                               |                            |                        |                                 |             |                         |                |
|                                                                                                    |                     |                               |                            |                        |                                 |             |                         |                |
|                                                                                                    |                     |                               |                            |                        |                                 |             |                         |                |
|                                                                                                    |                     |                               |                            |                        |                                 |             |                         |                |

รูปภาพที่ 4.19 ใบสำคัญบันทึกบัญชี

### สรุปและข้อเสนอแนะ

บทที่ 5

#### 5.1 สรุปผลโครงงานหรืองานวิจัย

5.1.1 สรุปผลโครงงานหรืองานวิจัยโดยเปรียบเทียบกับวัตถุประสงค์

เมื่อคำเนินโครงการเสร็จสิ้นแล้วผลที่ได้ตรงตามวัตถุประสงค์ที่ตั้งไว้ ได้ศึกษา ขั้นตอนการใช้โปรมแกรมสำเร็จรูปทางการบัญชี ได้นำความรู้ที่ได้จากการเรียนรู้จากทฤษฎีมาใช้ ในการปฏิบัติงานจริง ได้รับเอกสาร ตรวจสอบเอกสาร และบันทึกข้อมูลเอกสารลงโปรแกรม สำเร็จรูปทางการบัญชี ตลอดจน ตรวจสอบภาษีซื้อ เกิดความเข้าใจในระบบงาน และได้ช่วยลดเวลา ให้สถานประกอบการโดยการจัดทำคู่มือในการปฏิบัติงานที่เกี่ยวกับการบันทึกบัญชีค่าใช้จ่าย

5.1.2 ข้อจำกัดหรือปัญหาของโครงงาน

- เนื่องจากข้อมูลที่นำมาจัดทำโครงการ ส่วนมากเป็นความลับของทางบริษัท ซึ่งทางจึงไม่สามารถนำข้อมูลมาเปิดเผยได้มากนัก เช่น ชื่อ ที่อยู่ เลขประจำตัว ผู้เสียภาษี
- เวลาในการทำความเข้าใจในระบบงานค่อนข้างมีจำกัด เนื่องจากเวลาในการ ปฏิบัติงานมีระยะเวลาที่จำกัด และเนื้อหาของงานค่อนข้างละเอียดและซับซ้อน ในบางขั้นตอน และมีหลายระบบงานให้ลงมือทำ

5.1.3 ข้อเสนอแนะเพื่อเป็นแนวทางให้กับผู้อื่นในการคำเนินการแก้ไขต่อไป เรียนรู้ทำความเข้าใจในระบบงานและการใช้งานโปรแกรมสำเร็จรูปทางบัญชีเพื่อ ความถูกต้องและรวดเร็วในการปฏิบัติงานรวบรวมและจดบันทึกข้อมูลข้อมูลระหว่างการ ปฏิบัติงานเพื่อนำมาจัดทำรูปเล่มโครงงานเพื่อนำเสนอต่อไป

#### 5.2 สรุปผลการปฏิบัติงานสหกิจศึกษา

5.2.1 ข้อดีของการปฏิบัติงานสหกิจศึกษา

- สามารถนำประสบการณ์ที่ได้จากการปฏิบัติงานสหกิจศึกษามาใช้ประโยชน์ ในการทำงานจริงในอนากต
- 2.) สามรถเข้าใจในระบบงานของสถานประกอบการจริงในอนาคต และสามารถ ปรับตัวเข้ากับที่ทำงานได้ง่ายขึ้น
- 3.) รู้จักความรับผิดชอบ ความละเอียดความแม่นยำในการทำงาน และวิธีการแก้ไข ปัญหาเฉพาะหน้า

5.2.2 ปั๊ญหาที่พบของการปฏิบัติงานสหกิจศึกษา

- รายละเอียคเอกสารไม่ถูกต้อง หรือไม่ครบถ้วน เช่น ชื่อ ที่อยู่ เลขประจำตัวผู้
   เสียภาษี เอกสารตั้งเบิกเพิ่มเติม ยอคการชำระไม่ถูกต้อง
- 2.) เอกสารมีจำนวนมาก ทำให้มีการบันทึกเอกสารไม่ถูกต้อง ไม่ครบถ้วน และไม่ ตรงกับเอกสารเบิกจ่าย

5.2.3 ข้อเสนอแนะ

- 1.) ตรวจสอบทุกครั้งในการออกเอกสารหรือจัดให้มีการตรวจสอบเอกสารว่ามีจุด ผิดพลาดตรงไหน พร้อมทั้งแก้ไขให้ถูกต้องอย่างสม่ำเสมอ
   2.)ให้มีการตรวจสอบการบันทึกเอกสารทุกครั้งให้ถูกต้องครบถ้วนอย่างสม่ำเสมอ
  - และให้มีการแก้ไขให้ถูกต้องตรงกับเอกสารเบิกจ่าย

#### บรรณานุกรม

บริษัท อสมท จำกัด (มหาชน). (2563). *ข้อมูลของบริษัทธุรกิจของบริษัท-MCOT*. เข้าถึงได้จาก http://mcot-th.listedcompany.com/business.html. ปาริชาติ มณีมัย. (2551). *หลักการบัญชีขั้นต้น*. พิมพ์ครั้งที่ 1. กรุงเทพฯ: สำนักพิมพ์โอเดียนสโตร์. พินรัฐ ลีดลวรางค์. (2563). *การใช้คอมพิวเตอร์ ในงานบัญชี*. กรุงเทพฯ: สานักพิมพ์จุฬาลงกรณ์ มหาวิทยาลัย.

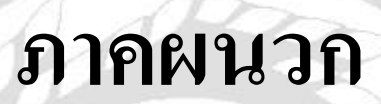

ĩ

# รูปภาพบริษัท อสมท จำกัด (มหาชน)

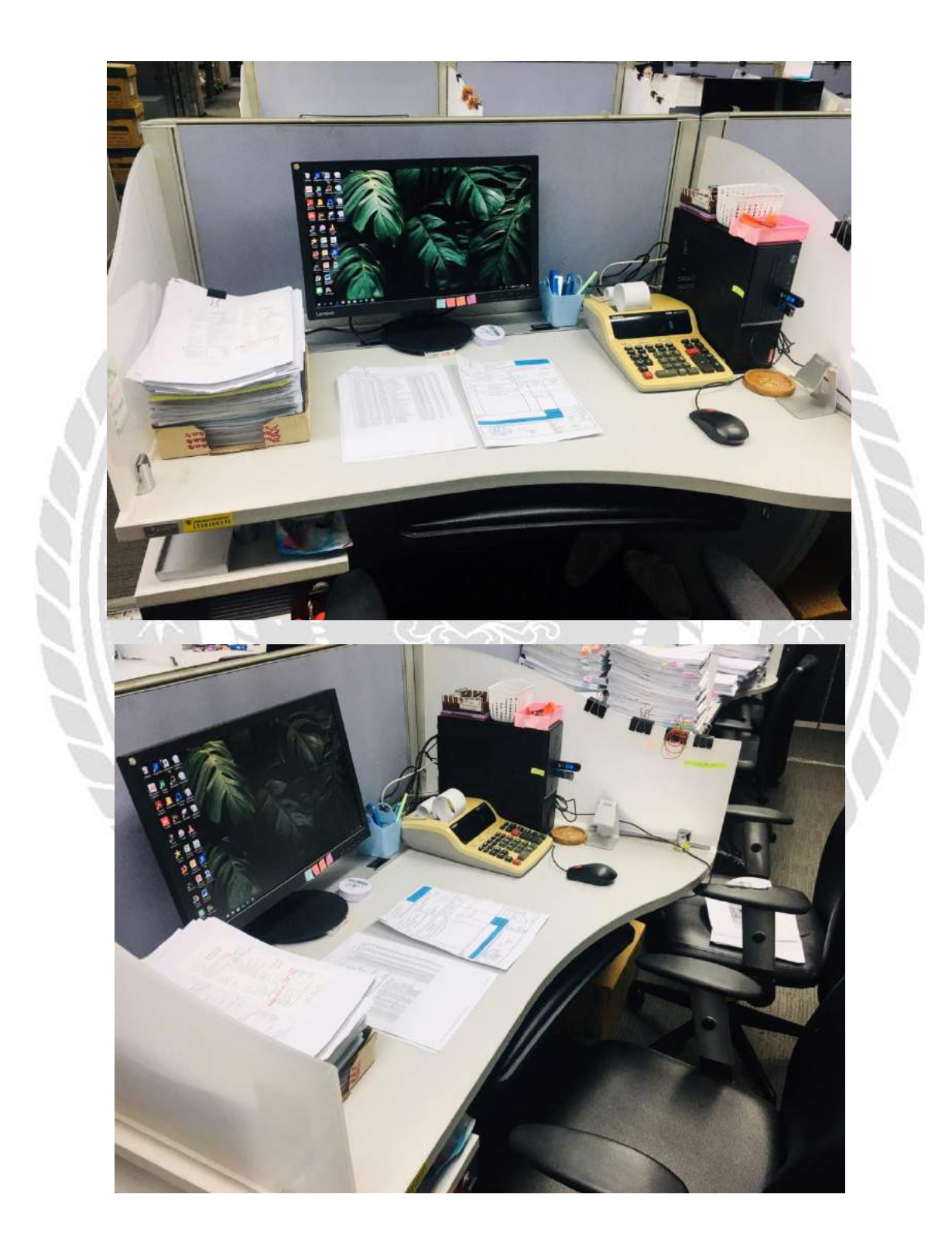

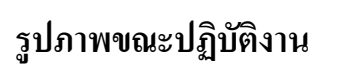

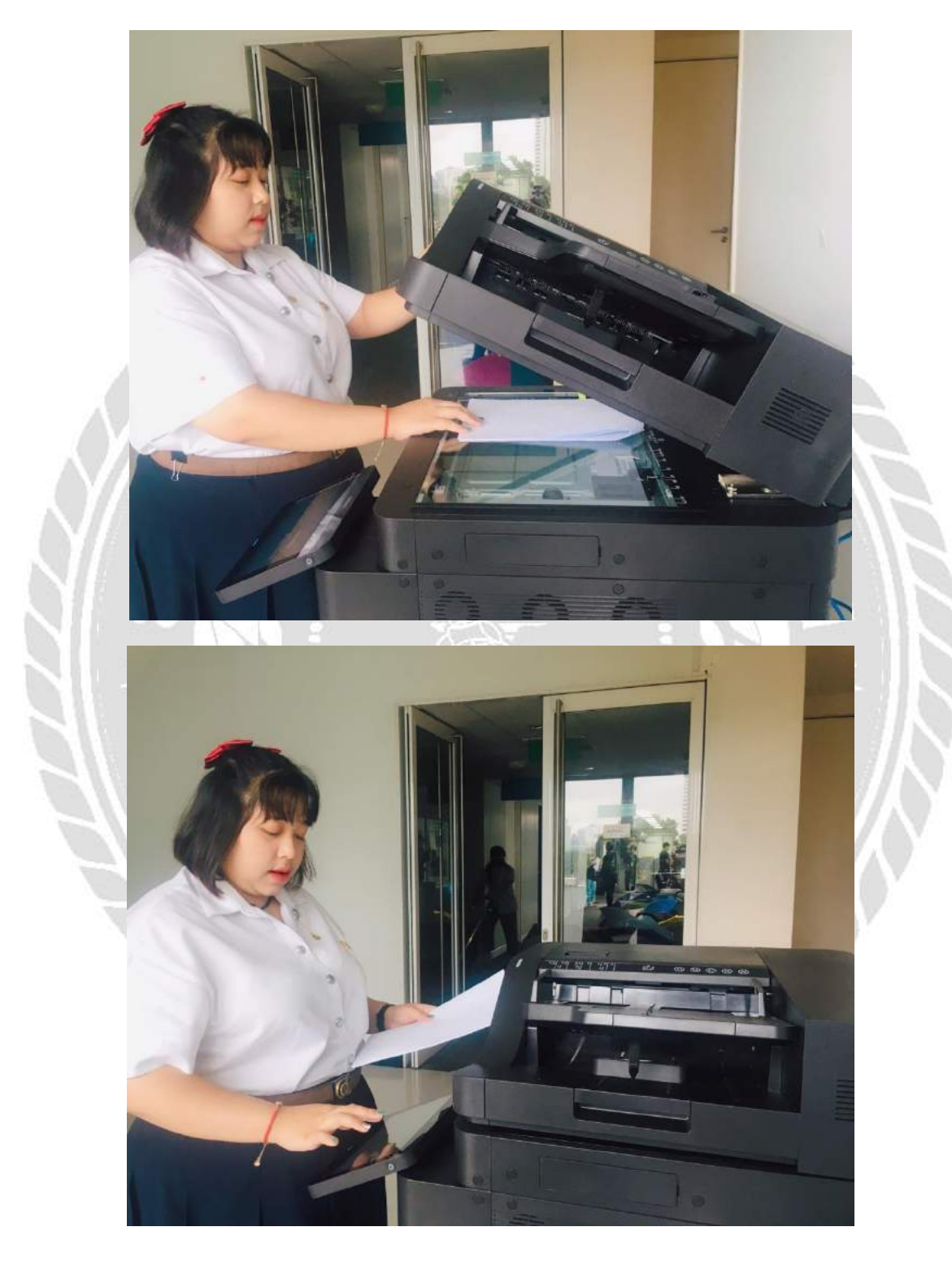

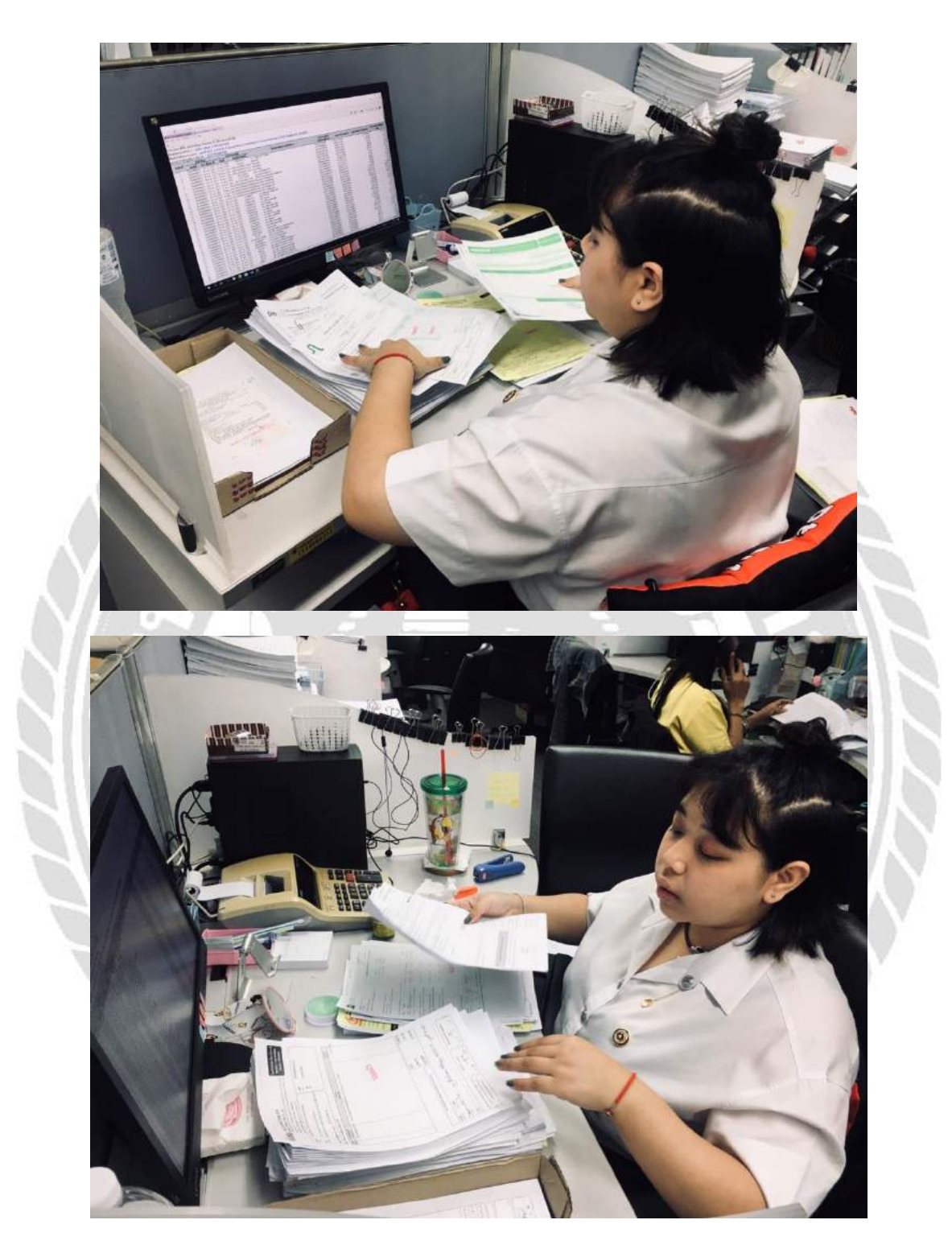

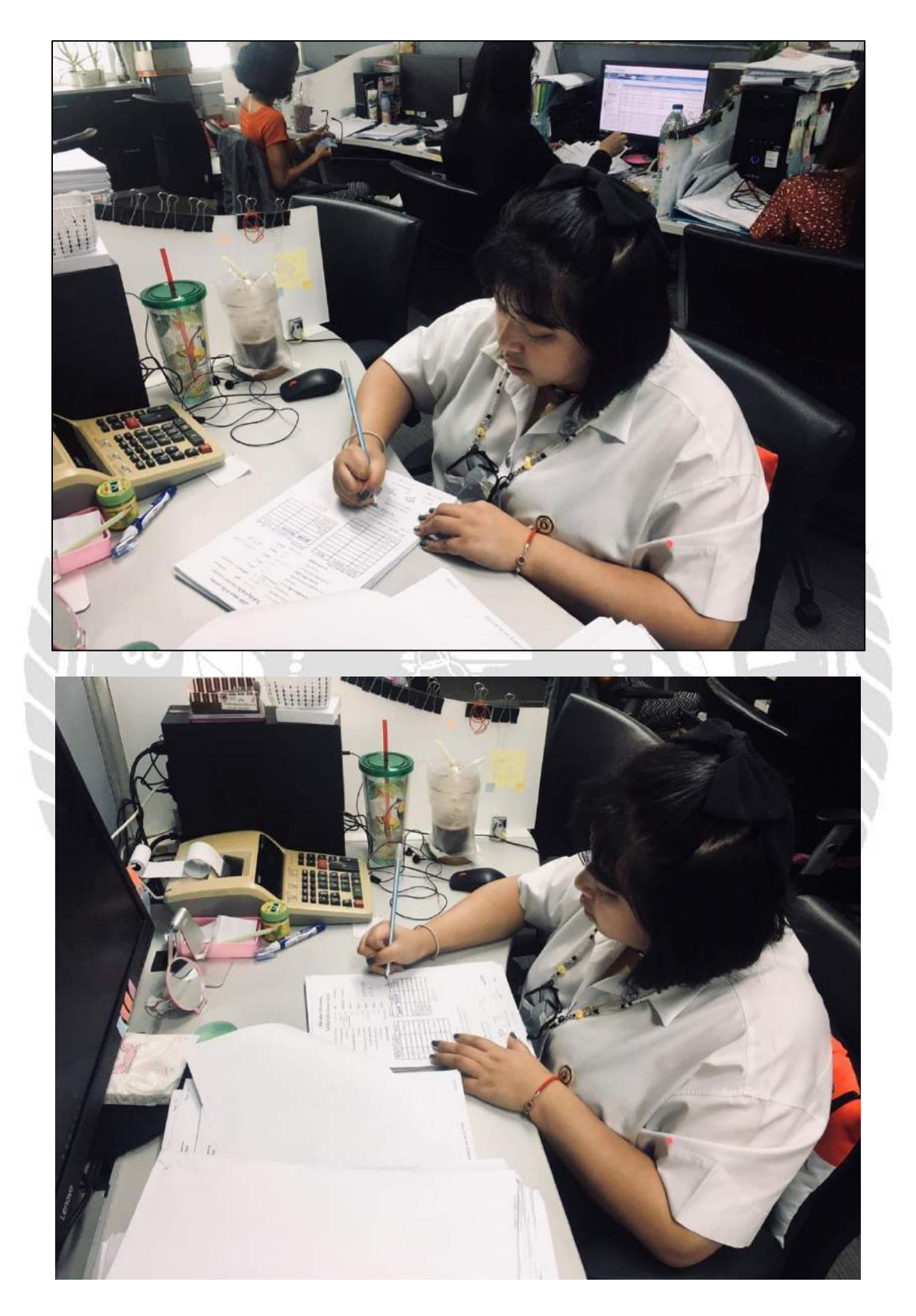

# ประวัติผู้จัดทำ

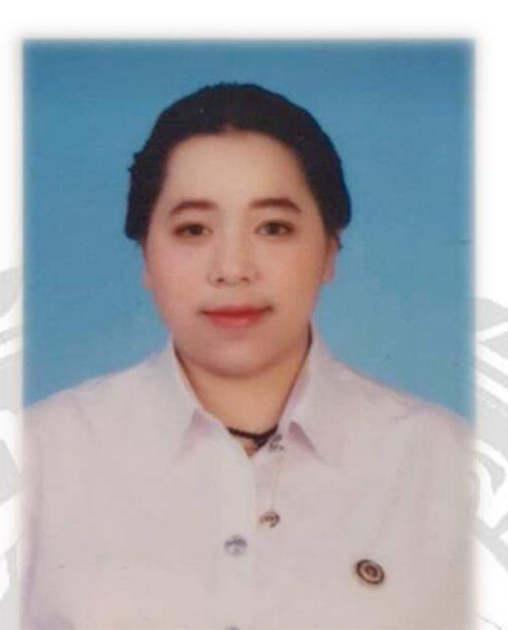

| ชื่อ – ชื่อสกุล ภาษาไทย    | นางสาว สุทัตตา จิตร์ฉายา                                     |
|----------------------------|--------------------------------------------------------------|
| ชื่อ – ชื่อสกุล ภาษาอังกฤษ | MISS SUTHUDTA JITCHAYA                                       |
| รหัสนักศึกษา               | 6004300084                                                   |
| ภาควิชา                    | บริหารธุรกิจ                                                 |
| สาขา                       | การบัญชี                                                     |
| ที่อยู่ปัจจุบัน            | 67 หมู่ 6 ตำบล ศาลาครุ อำเภอ หนองเสือ จังหวัค ปทุมธานี 12170 |
| เบอร์โทรศัพท์              | 092-421-1961                                                 |
| วัน เดือน ปี เกิด          | วันที่ 22 สิงหาคม พ.ศ. 2541                                  |